# 医疗机构药品交易系统操作介绍

广东省药品交易中心

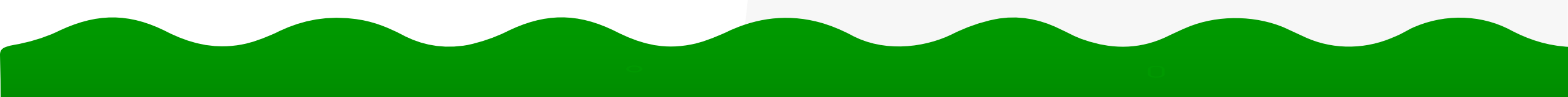

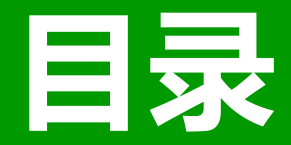

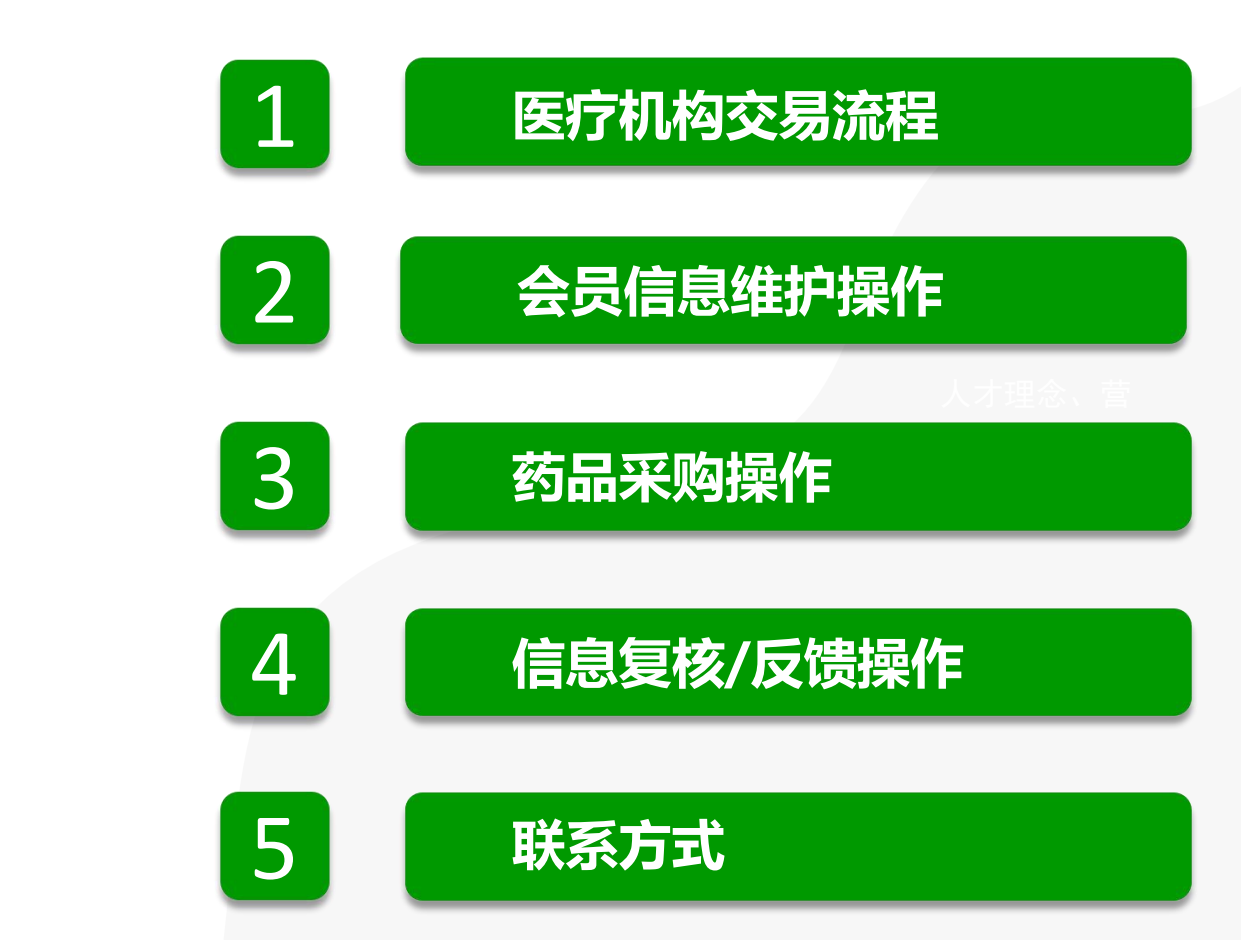

# 01 医疗机构交易流程

# 医疗机构药品交易流程

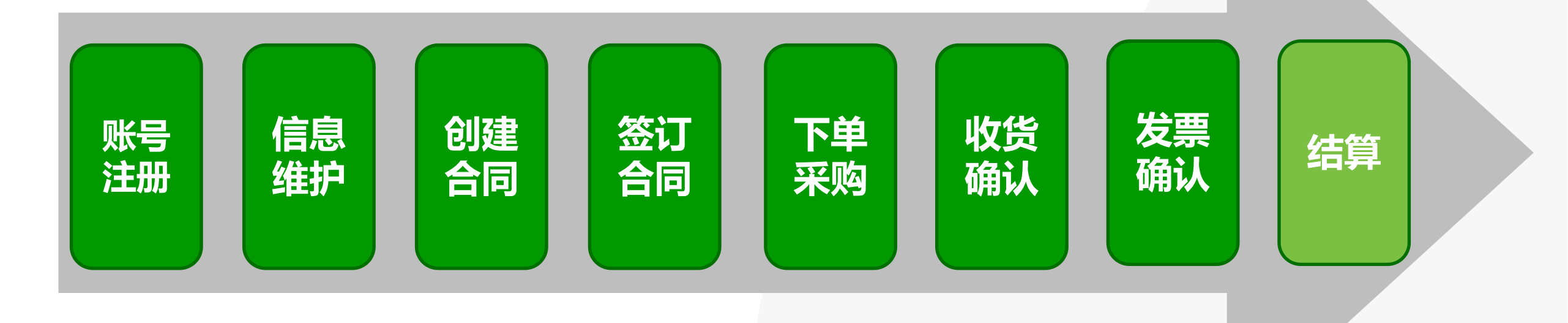

# 02 会员信息维护操作

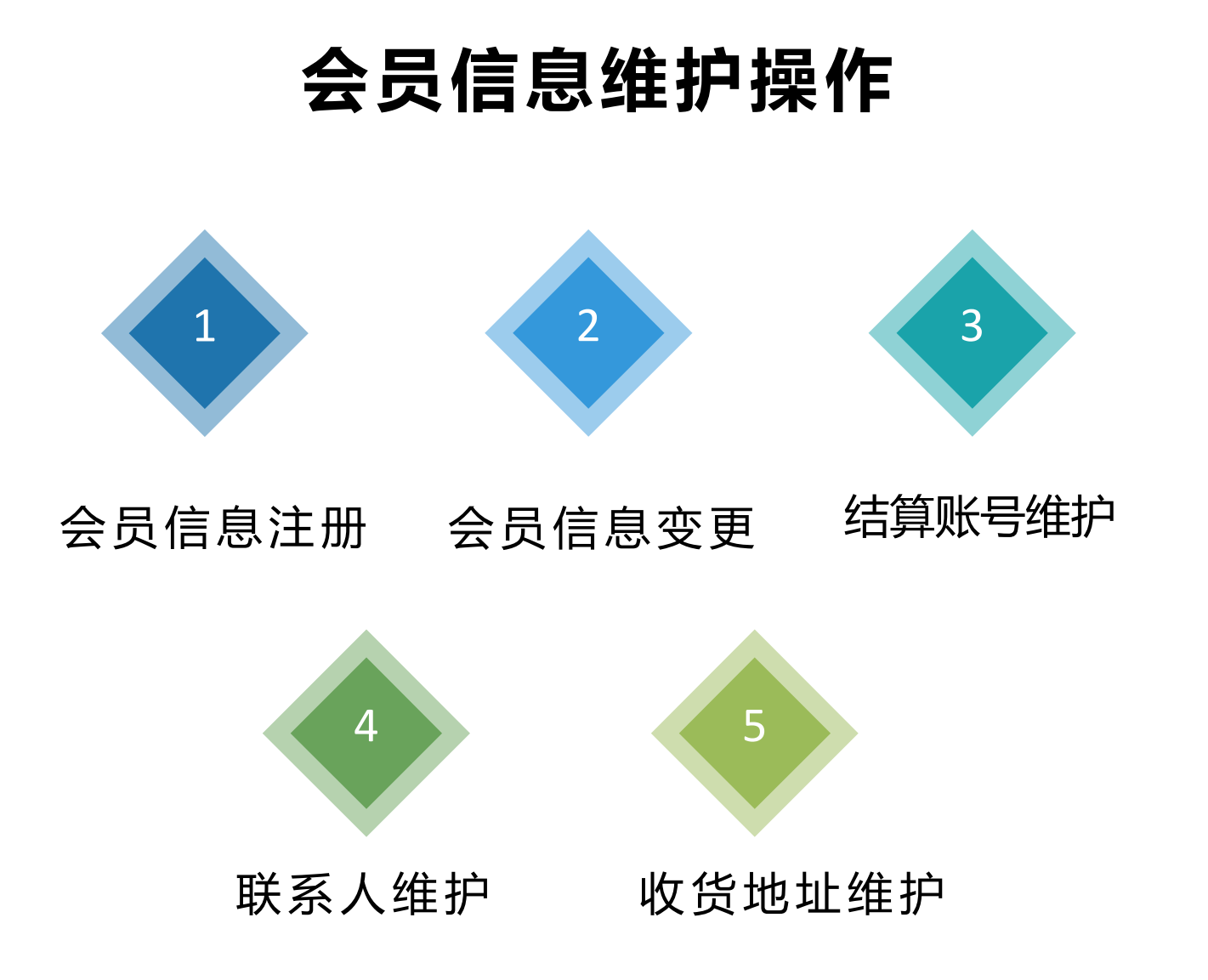

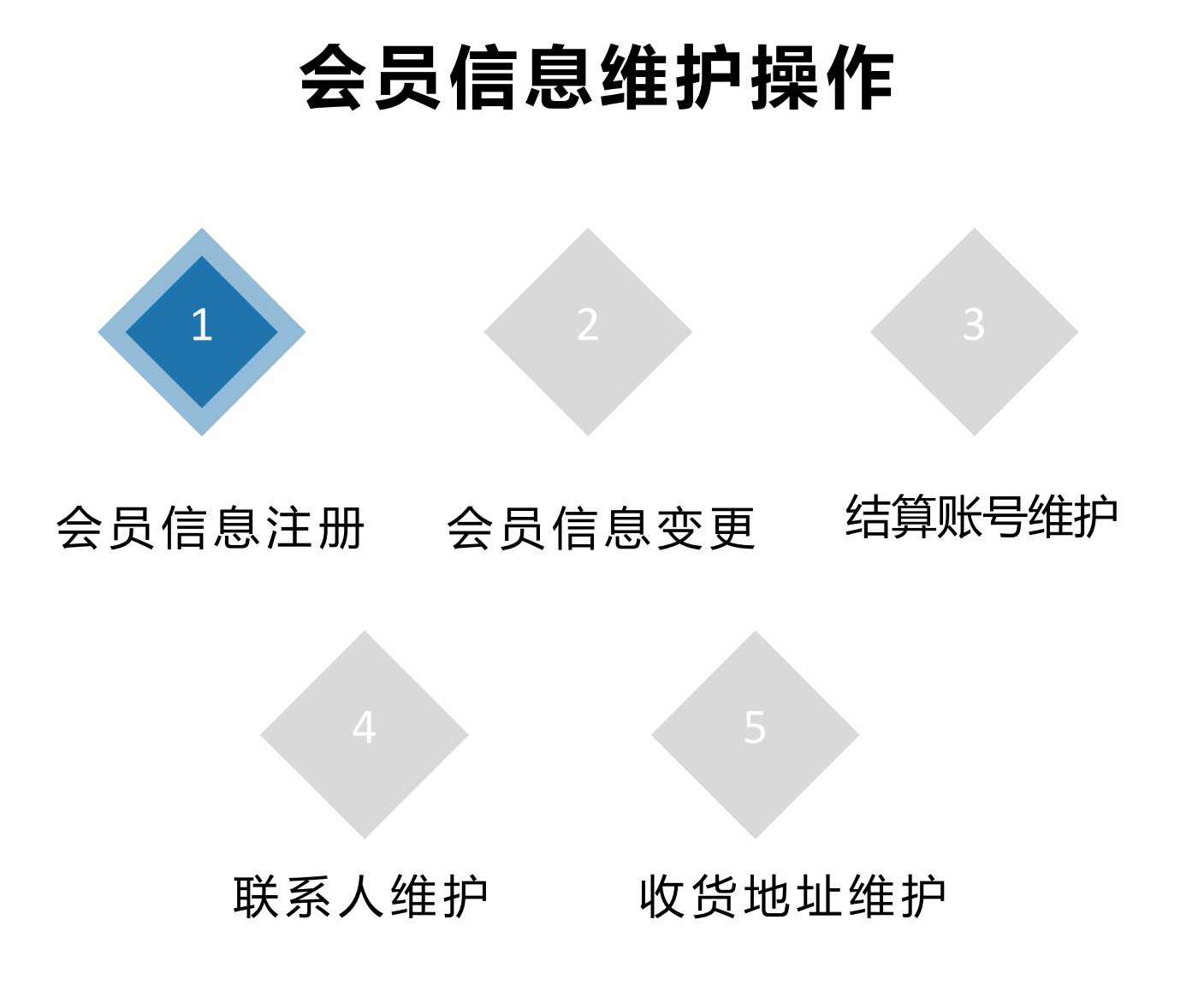

#### 会员信息注册

在"广东省药品交易中心"官网选择"药品交易"-"点击进入药品交易",在交易系统登录界面点击"用户注册",医疗机构自行注册 账号密码,选择相应会员类型,维护信息后提交送审,待审核通过后再办理CA登录操作。

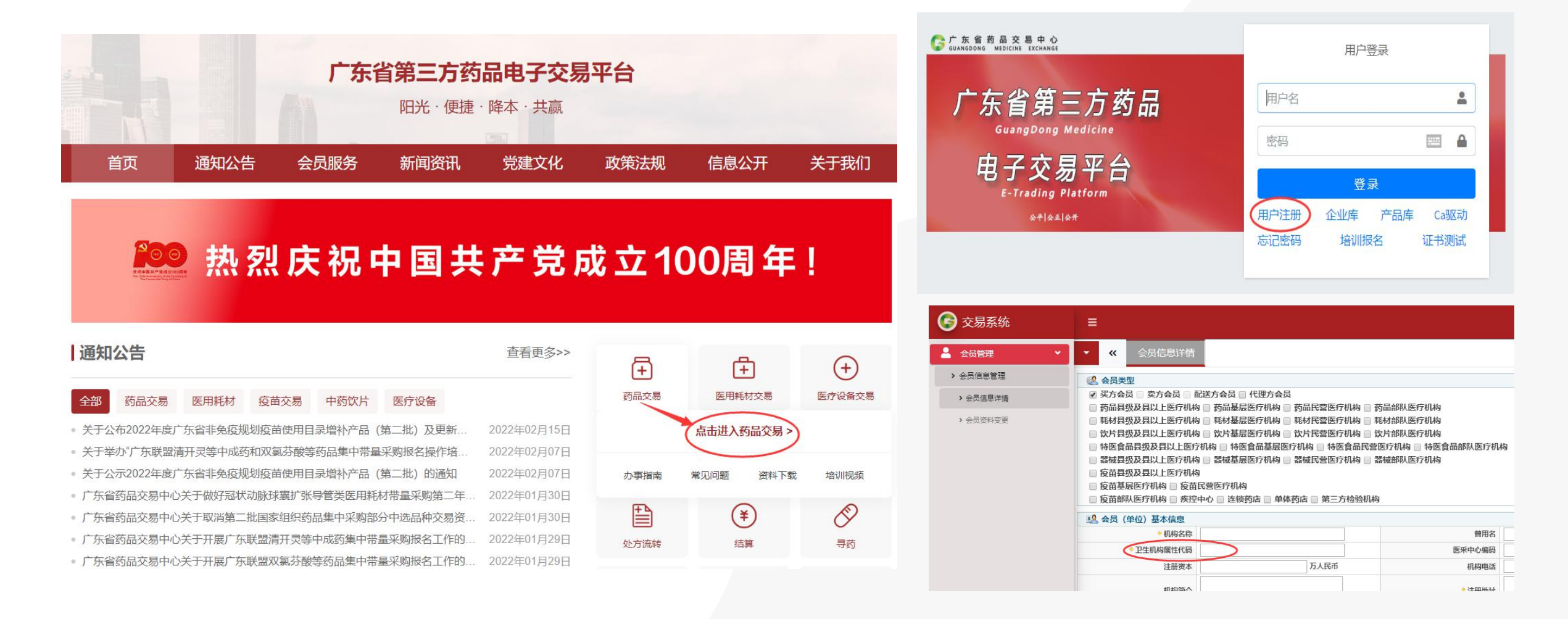

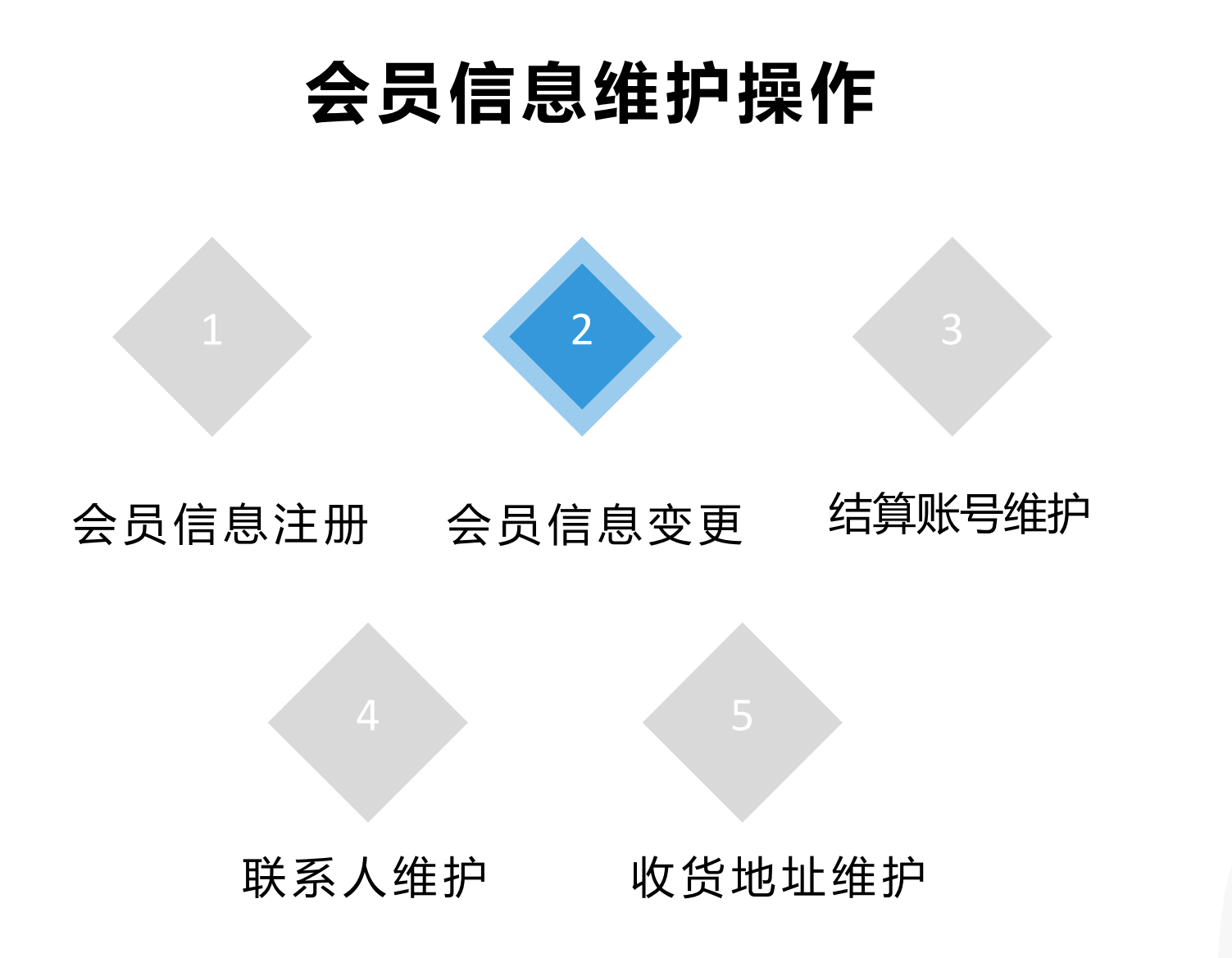

登录药品交易系统, 打开"会员管理"-"会员资料变更", 点击右侧"变更", 修改相应信息后提交送审, 待审核通过后系统功能恢复 正常。

温馨提示: 信息变更之前, 建议先准备好相关变更资料, 点击"变更"后, 系统功能暂时不能正常使用。

| 🕞 交易系统     | =                 |        |                   | 💮 欢迎:   | · × *    | D 🍫 G    |
|------------|-------------------|--------|-------------------|---------|----------|----------|
| ₩ 系统管理 <   | ▼ 《 会员资料型         | 更      |                   |         |          | <b>»</b> |
| 💄 会员管理 🔹 👻 | 会员管理 » 会员信息管理 » 名 | 更变样资员  |                   |         |          |          |
| > 账号管理     | 会员编号              | 会员名称   | 会员类型              | 集团公司名称  | 同企关联公司名称 | 操作       |
| > 会员信息管理   | u047379           | 测试账号专用 | 买方会员 药品县级及县以上医疗机构 | 未成立或未关联 | 未成立或未关联  | (変更)養草   |
| > 会员信息详情   |                   |        |                   |         |          |          |
| ◆会员资料变更    |                   |        |                   |         |          |          |
| > 变更历史查询   |                   |        |                   |         |          |          |
| > 角色管理     |                   |        |                   |         |          |          |
| > 联系人管理    |                   |        |                   |         |          |          |
| > 收货地址管理   |                   |        |                   |         |          |          |
| > 结算门户管理   |                   |        |                   |         |          |          |

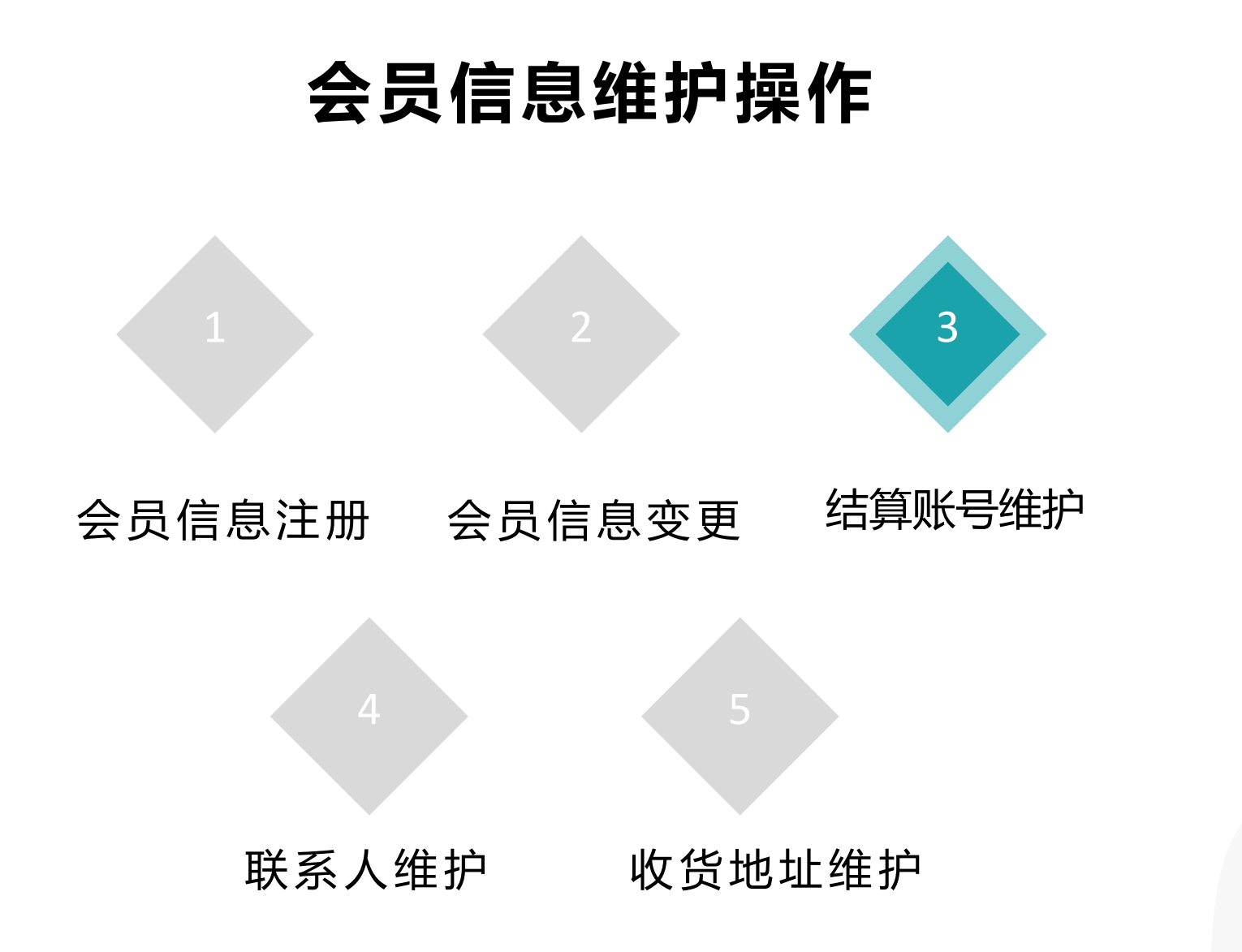

登录药品交易系统, 打开"会员管理"-"结算门户管理"-"结算资金账号管理", 点击"查询"可以查看已申请过的结算资金账号信息。 点击"申请", 如图所示: 若已有耗材结算账号, 可以选择"申请关联"; 如没有结算账号, 选择"申请新增"。

温馨提示:选择"申请关联",会员编号:填写耗材U字开头的会员编号,资金管理账号:填NTM开头的耗材交易资金账号。

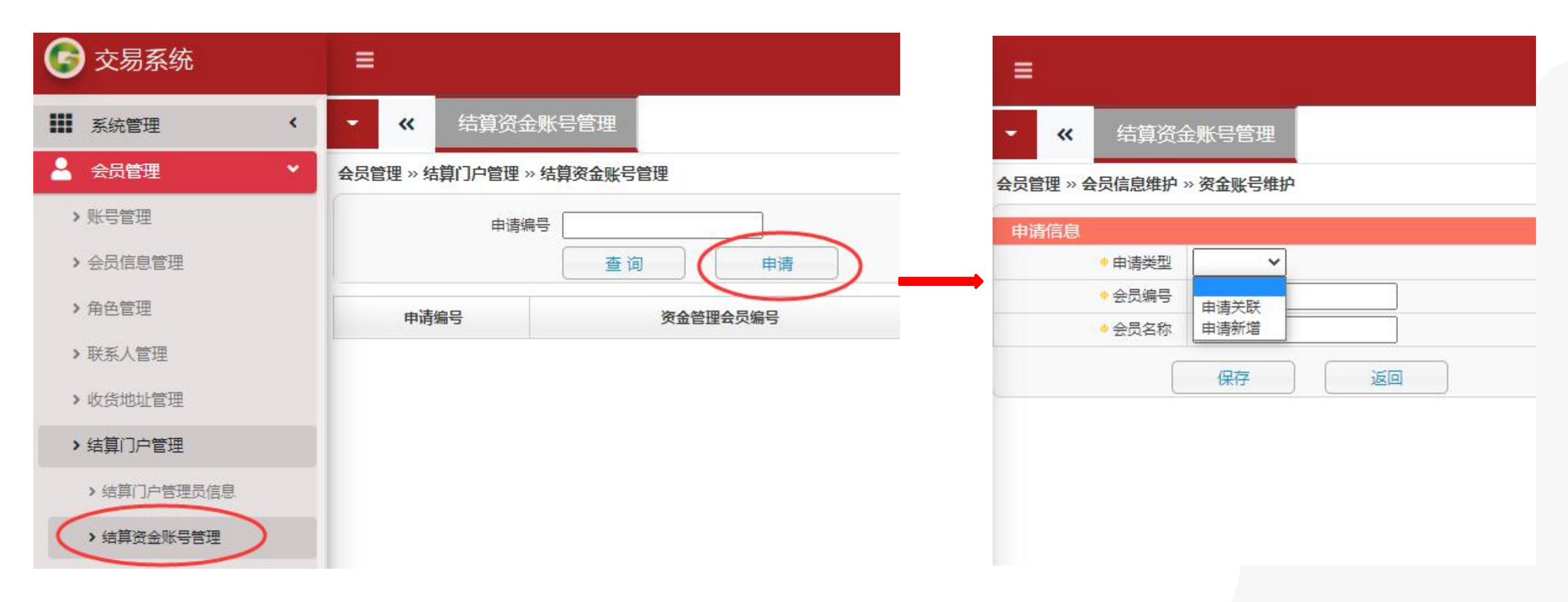

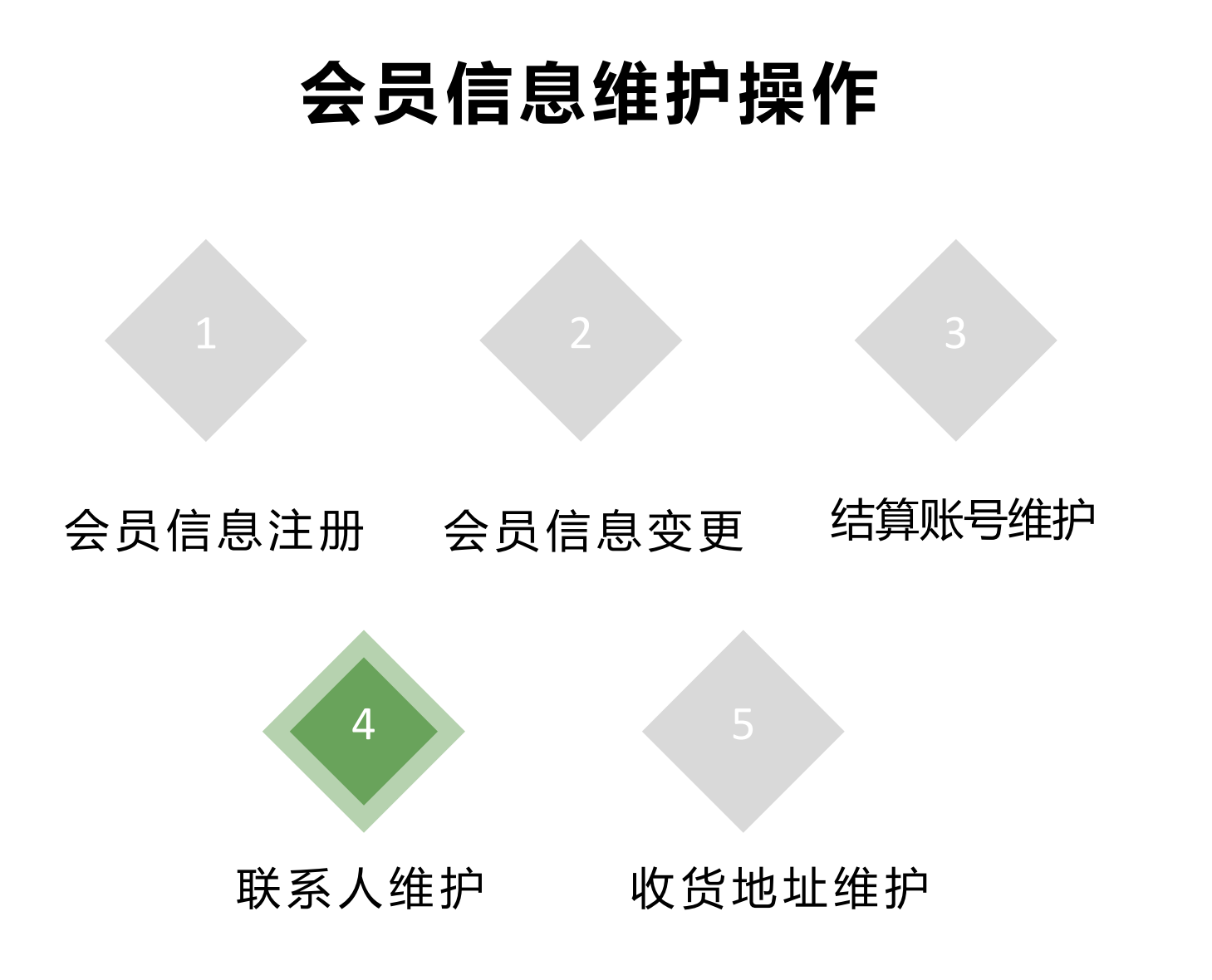

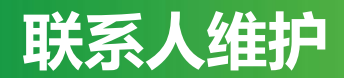

登录药品交易系统, 打开"会员管理"-"联系人管理", 点击"新建联系人"或者在系统原联系人基础上进行修改, 选择好类型, 填写信息 后, 点击"提交保存"即可。

温馨提示:每家医院至少设置一个收货联系人,避免无法正常开展交易。

| 🕞 交易系统   | 1                                                                                                    |          |              |             |              | 0           | 观:     | •     | X 🐐 🗘 🎖 |         |               |    |   |         |                  |
|----------|----------------------------------------------------------------------------------------------------|----------|--------------|-------------|--------------|-------------|--------|-------|---------|---------|---------------|----|---|---------|------------------|
| 🇱 系統管理   | <ul> <li>、</li> <li>、</li></ul> |          |              |             |              |             |        |       | »       | «       | 联系人管理         |    |   |         |                  |
| 🎍 会员管理   | ✓ 会员管理 » 联系人管理                                                                                                    |          |              |             |              |             |        |       |         | 议管理 » ] | 联系人管理 » 新建联系人 | »  |   |         |                  |
| ) 账巳管理   |                                                                                                    |          |              |             |              | 1           |        | 0=    |         | •姓名 🗌   |               |    |   | ●类型     | 收货联系人            |
|          | 斑名(                                                                                                    |          |              | 奕型          | v            | ]           | 2      |       | _       | 公司      |               |    |   | 职务      | 配送关系联系人<br>会同联系人 |
| > 会员信息管理 | 职务                                                                                                    |          |              | 手机          |              | 5           | E      | 韬     |         | ◆手机 [   |               |    |   | * 传真    | 议价联系人            |
| > 角色管理   |                                                                                                    | 查询 新建联系人 | ]            |             |              |             |        |       |         | •电话 [   | $\rightarrow$ |    |   | • Email | 收货联系人<br>结算联系人   |
| 、联系人管理   |                                                                                                    |          |              |             |              |             |        |       |         | *邮编     |               |    |   | ◆地址     |                  |
| $\smile$ | 姓名                                                                                                    | 职务       | 传真           | 手机          | 电话           | Email       | 邮编     | 类型    | 严       |         |               |    | - |         |                  |
| > 收货地址管理 | 观试人                                                                                                    |          | 0663-1111111 | 11111111111 | 0663-1111111 | 111@163.com | 522000 | 收货联系人 | 道像日間    |         | 提交保存          | 返回 |   |         |                  |

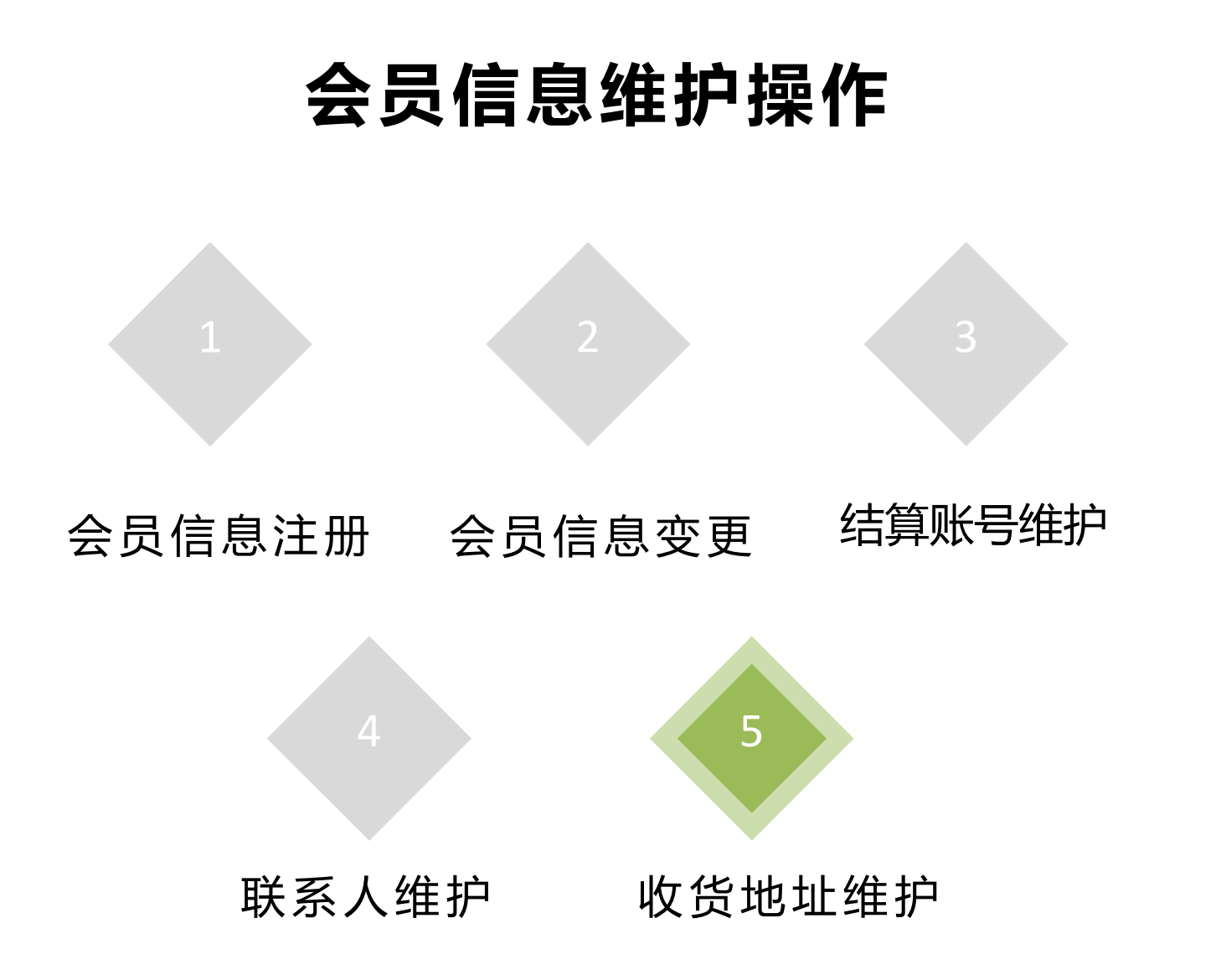

### 收货地址维护

登录药品交易系统, 打开"会员管理"-"收货地址管理", 点击"新增收货地址"或者在系统原收货地址基础上进行修改, 填写相关信息后, 点击"保存"即可。

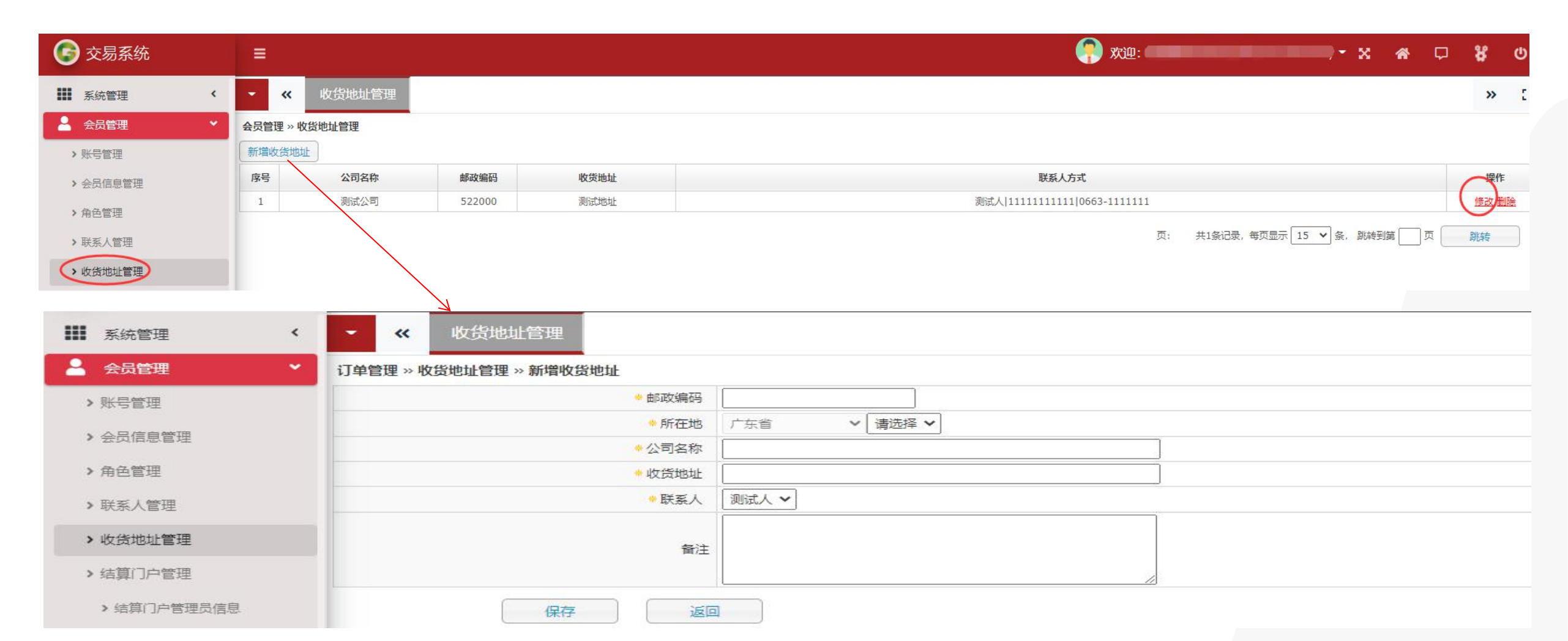

# 03 药品采购操作

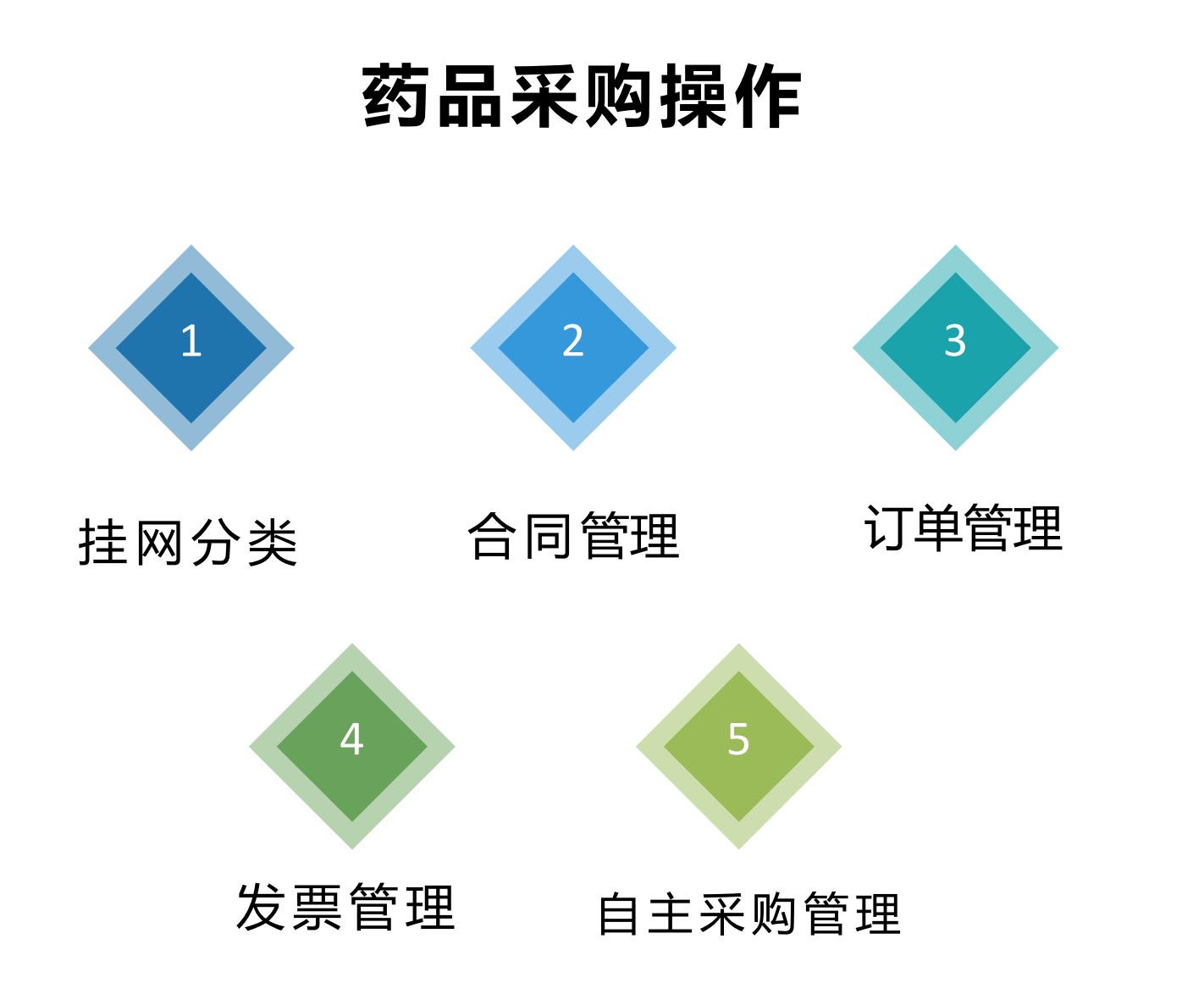

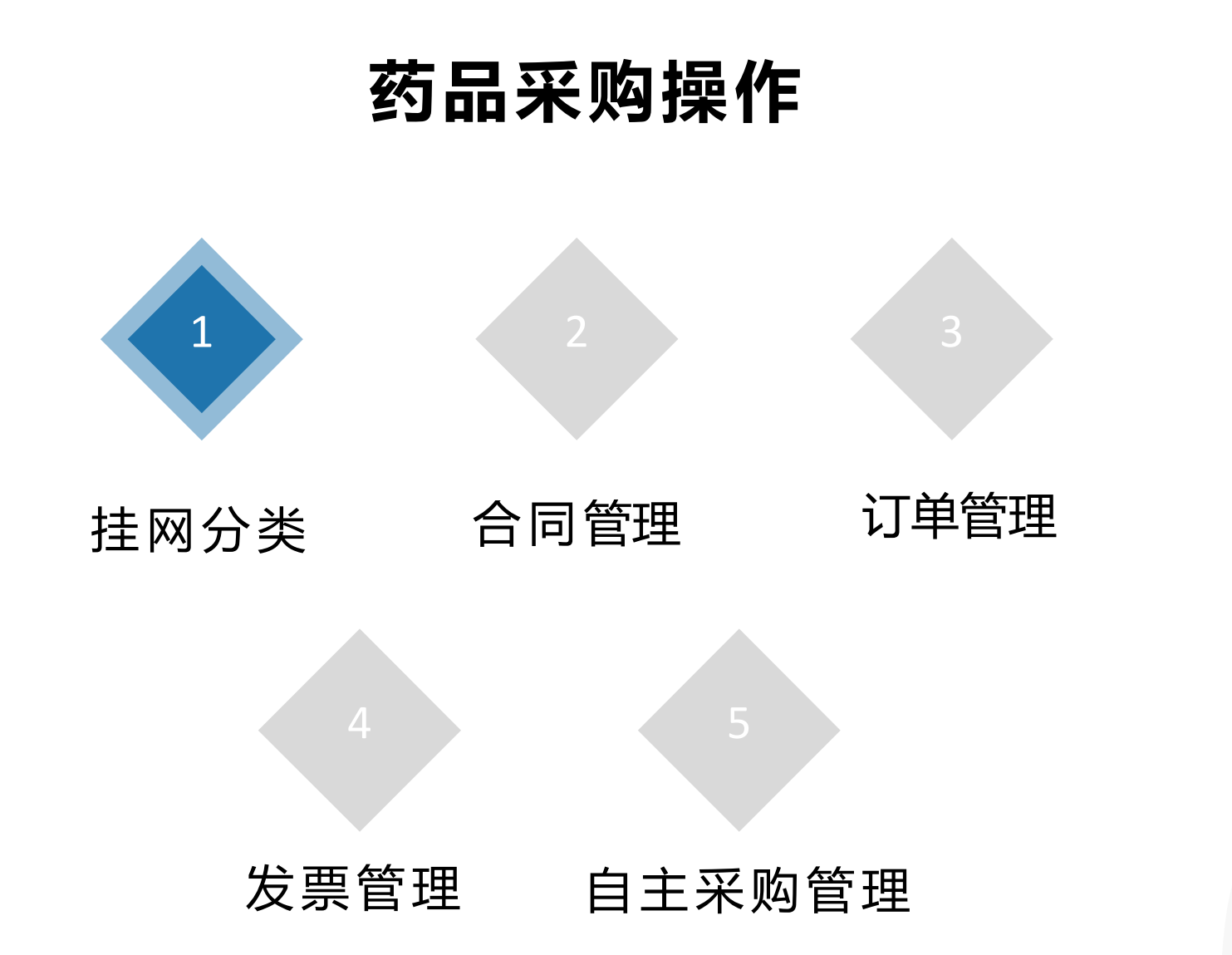

## 挂网分类

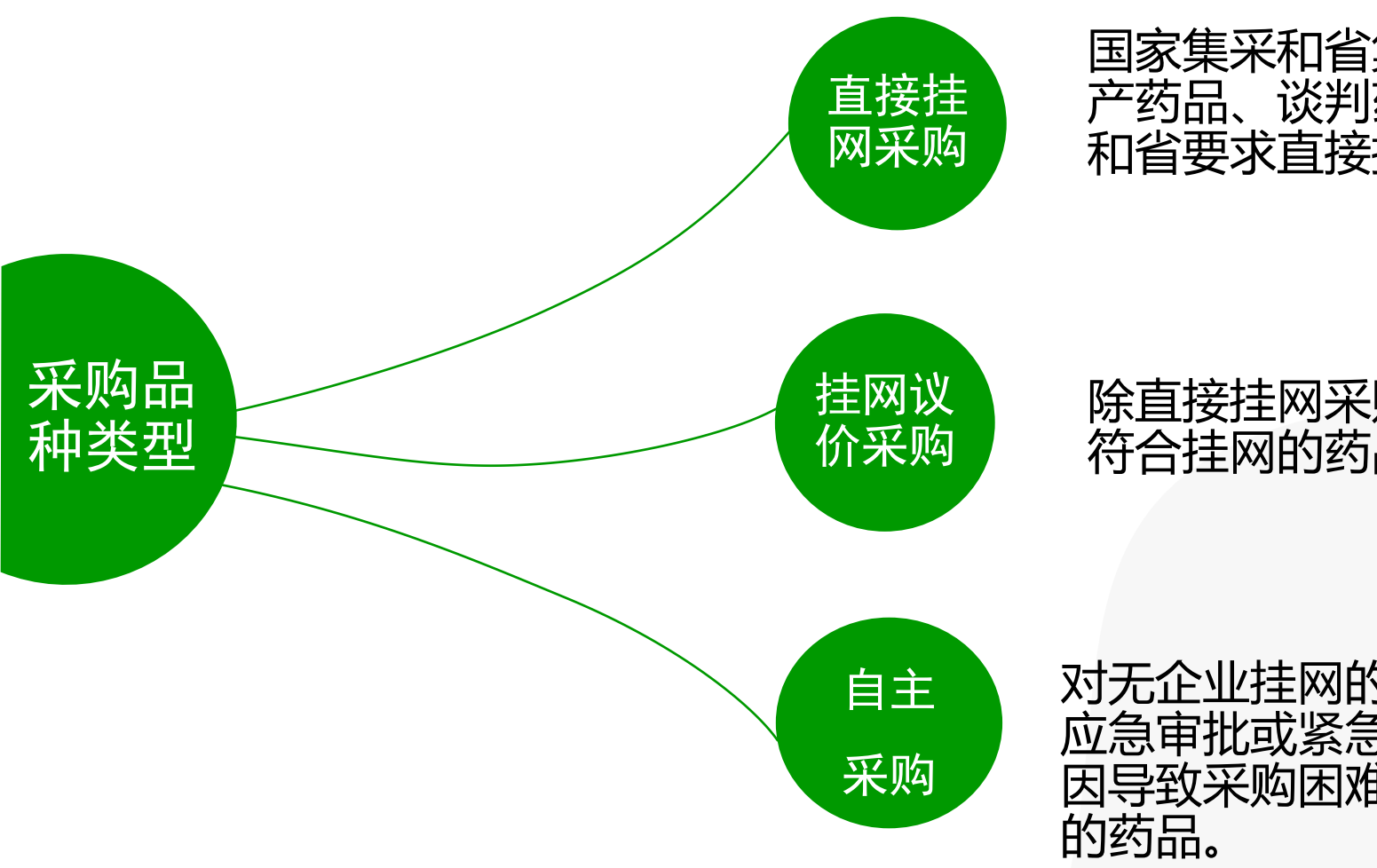

国家集采和省集采中选药品、定点生 产药品、谈判药品、短缺药品、国家 和省要求直接挂网的其他药品。

除直接挂网采购药品以外的其他 符合挂网的药品。

对无企业挂网的短缺品种、应对公共卫生突发事件的 应急审批或紧急紧缺品种、未发生实际交易或其他原 因导致采购困难且临床必需、临床使用量极少等类型 的药品。

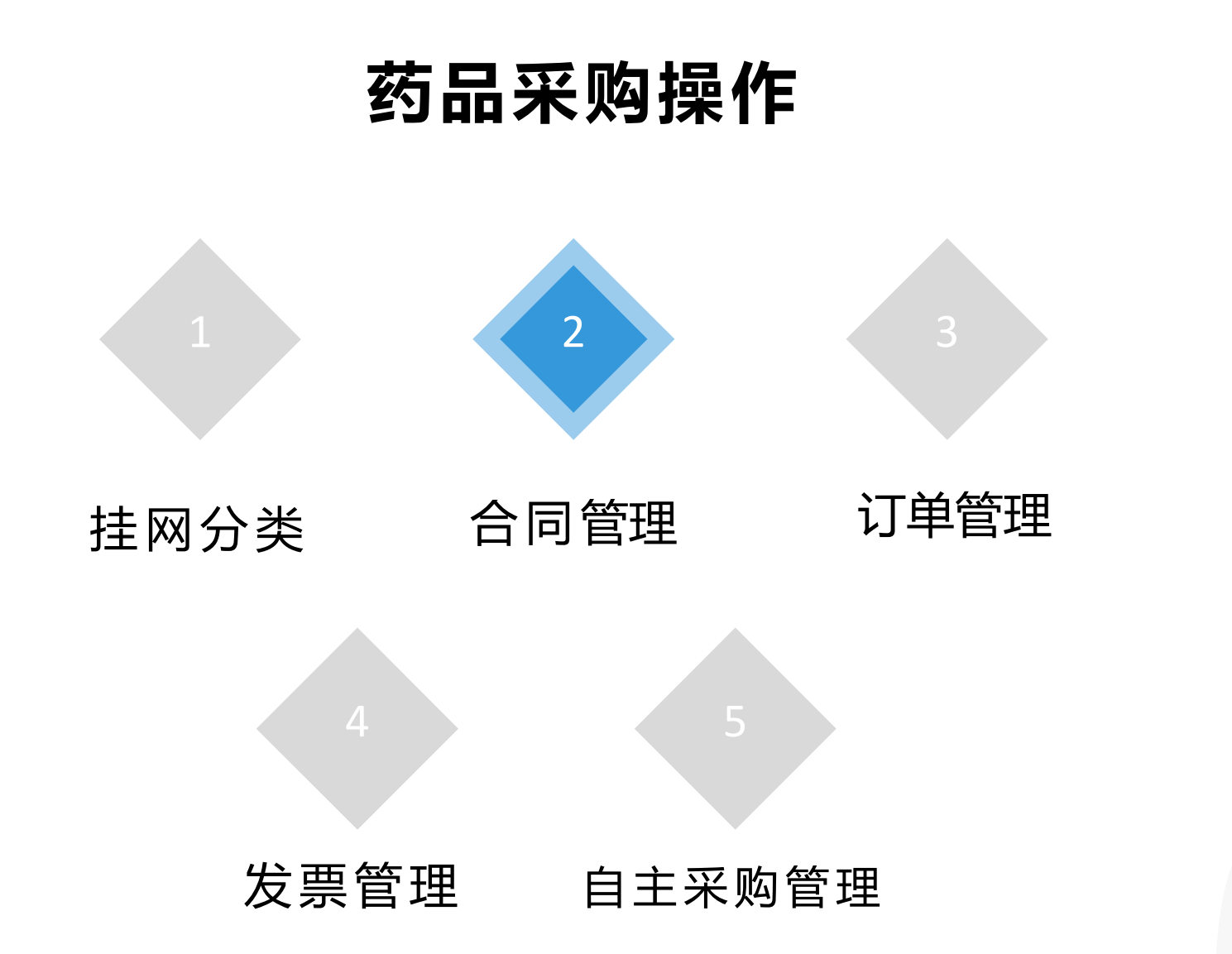

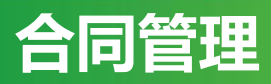

# 医疗机构创建合同 合同列表/合同明细 刻表

# 医疗机构创建合同

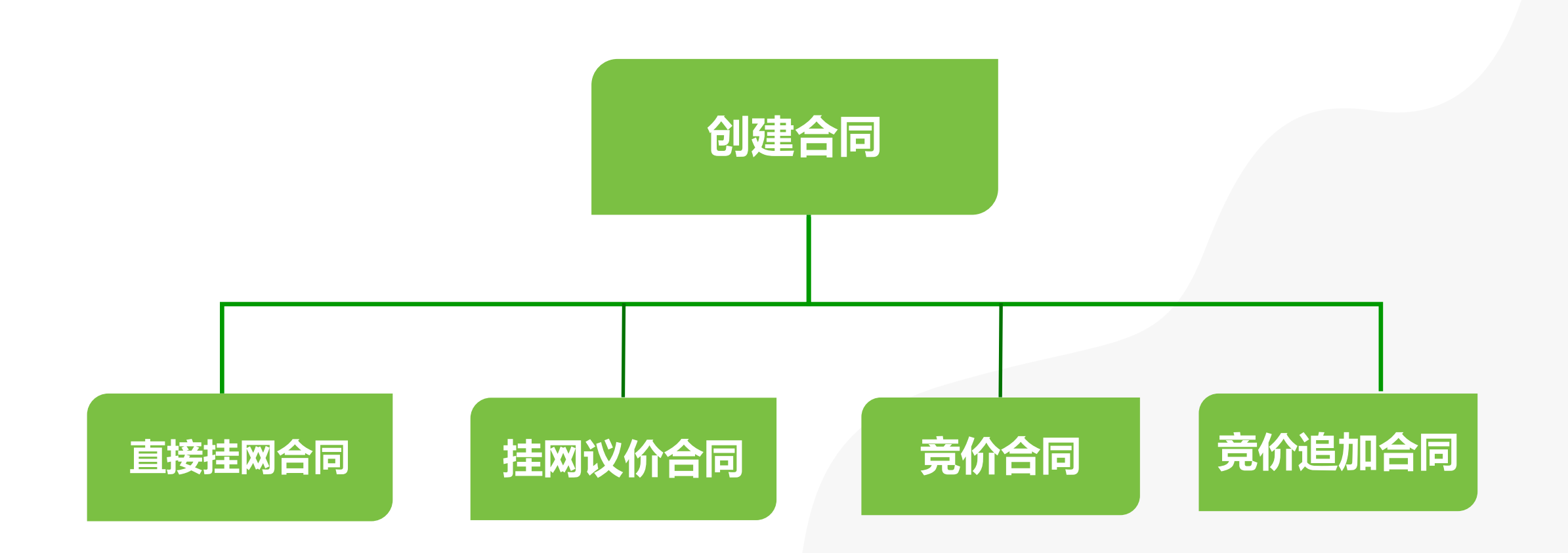

#### 直接挂网合同-从约定量创建

登录省平台药品交易系统, 打开"集采品种采购"-"创建合同"-"从约定量创建(药品)"界面, 点击"查询", 根据对应项目名称点 击右侧"进入", 会显示有约定量的产品信息, 点击"创建合同", 等待卖方和配送方签章即可。

备注: (1) 点击创建合同之前需要先签订集采专项采购协议。(2) 所有挂网产品也可以从"合同管理"-"创建合同"-"可创建合同药品列表"操作。

| 🕞 交易系统                                 |   |                                |                     |             |           |          |          |          | 🥐 欢迎: 丨                          |                  |                    | 9) <b>~ X</b> 1 | <b>*</b> 🖓 ( | <mark>ቱ</mark> ፦ |
|----------------------------------------|---|--------------------------------|---------------------|-------------|-----------|----------|----------|----------|----------------------------------|------------------|--------------------|-----------------|--------------|------------------|
| ₩ 系统管理                                 | < | ✓ 《 从约定量创建(药品)                 |                     |             |           |          |          |          |                                  |                  |                    |                 |              | » []             |
| ▲ 会员管理                                 | < | 合同管理 >> 创建合同 >> 从国家集中采购品种约定量创建 |                     |             |           |          |          |          |                                  |                  |                    |                 |              |                  |
| ▶ 产品管理                                 | < | 项目编号                           | ц                   | 页目名称 🗌      |           |          | -        |          | 项目状态                             | ~                | 项                  | 目开启             | ~            |                  |
| ▶ 交易管理                                 | < | 直询 返回                          |                     |             |           |          | ]        |          |                                  |                  |                    |                 |              |                  |
| ▶ 短缺药目录管理                              | < |                                |                     |             |           |          |          |          |                                  |                  | . 1                |                 |              |                  |
| 疫情物资调配通道                               | < | 项目编号                           | 项目名称                |             |           |          |          |          | 项目类型                             | 规则类型             | 2                  | 项目状态            | 项目开启         | 操作               |
|                                        |   | 2021122901                     | 广东联盟阿莫西林等45个药品集团带量采 | 购项目         |           |          |          | 国家药      | 5品集中采购品种挂牌                       | 省规则药品            | 交易                 | 创建              | 是            | 进入               |
| 10000000000000000000000000000000000000 |   | 2021113001                     | 国家第三批药品集中采购续期项目     |             |           |          |          | 国家教      | 5品集中采购品种挂牌                       | 省规则药品3           | 交易                 | 创建              | 是            | 进入               |
| 📥 合同管理                                 | < | 2021092701                     | 国家第五批约而集中米购坝日       |             |           |          |          | 国家約      |                                  | ● 和別約品:          | 父易                 | 创建              | 是            |                  |
| <b>2</b> 订单管理                          | < | 2021042703                     | 国家男妇机约如果中未购坝日       | 18          |           |          |          | 国家部      |                                  | 自规则约m;<br>参切则药品; | 父 <b>汤</b><br>六日   |                 | 定日           |                  |
|                                        |   | 2021042702                     | 天记载下约即以盖地区来回市重采购以   |             |           |          |          | 国家有      |                                  | 省和则药品。           | 次見                 | 创建              |              | 3 <u>μ</u> λ     |
| 1 反亲官理                                 | ` | 2021012/01                     | 国家第一批药品集中采购绘明项目     |             |           |          |          | 国家药      |                                  | 省坝则药品。           | ×->0<br>示 <u>見</u> | 613建            | <u>早</u>     | 3 <u>4</u> Δ     |
| 📜 自主采购管理                               | < | 2019123101                     | 国家药品集中谈判项目          |             |           |          |          | 国家药      | 5品集中采购品种挂牌                       | 省规则药品            | 交易                 | 创建              | 是            | 进入               |
| 子子 采购申请管理                              | < | 2019122701                     | 国家第一批药品集中采购项目       |             |           |          |          | 国家药      | 5品集中采购品种挂牌                       | 省规则药品            | 交易                 | 创建              | 是            | 进入               |
| ✓ 统计监管                                 | < |                                | • «                 | 从约定量创建      | (药品)      |          |          |          |                                  |                  |                    |                 |              | » []             |
| 🔹 集采品种申报                               | ~ |                                | 国家集中采购品             | 品种合同管理 » 创新 | 建合同 » 从会员 | 民上报量创建合同 | 3        |          |                                  |                  |                    |                 |              |                  |
| > 药品国家级项目                              |   |                                | 产品名                 |             |           | 类型范围     |          | ~        | 生产企业 买方会员ID                      |                  | 约定量情况              | ~               | 协议签订情况       | ~                |
| > 药品省级项目                               |   |                                |                     | 查询          | 导出EX      | CEL      |          |          |                                  |                  |                    |                 |              |                  |
| 📫 集采品种采购                               | • |                                |                     | 范围          | 类型 组      | 別 产品类型   | 产品名称     | 标准规格     | 生产企业                             |                  | 约定采购量(制剂)          | 已创建合同数量(制剂)     |              | 作                |
| > 采购信息确认及上报                            |   |                                | 广东联盟阿募              | 夏西林等45个药品   | 中选品种 32   | 0 国产     | 枸橼酸西地那非片 | 50.0 mg  | 齐鲁制药有限公司                         |                  | 50片                | 70 片 (约定量合同已达标) | 创建合同已在其他平    | 台创建 配送协议导出       |
| > 创建合同                                 |   |                                | 广东联盟阿募              | 夏西林等45个药品   | 中选品种 32   | 0 国产     | 枸橼酸西地那非片 | 100.0 mg | 齐鲁制药有限公司                         |                  | 50片                | <u>0</u> 片      | 创建合同已在其他平    | 台创建 配送协议导出       |
|                                        |   |                                | 广东联盟阿莫              | 夏西林等45个药品   | 中选品种 37-  | 48 国产    | 盐酸达泊西汀片  | 30.0 mg  | 四川科伦药业股份有限公司                     |                  | 30片                | <u>0.片</u>      | 创建合同已在其他平    | 台创建 配送协议导出       |
| > 从约定量创建(药品)                           |   |                                | 广东联盟阿莫              | 夏西林等45个药品   | 中选品种 14   | 15 分装    | 孟鲁司特钠片   | 10.0 mg  | 英国Merck Sharp & Dohme Limited(杭州 | 默沙东分装)           | 100片               | <u>0</u> 片      | 创建合同已在其他平    | 台创建 配送协议导出       |
| > 从挂牌创建(药品)                            |   |                                | 广东联期阿莫              | 意西林等45个药品   | 中洗品种 13   | 51 上市持有人 | 康氮平片     | 10.0 ma  | 齐鲁制药有限公司                         |                  | 20片                | 0 片             | 制建全同 已在其他平   | 合创建 配送协议导出       |

#### 直接挂网合同-从挂牌创建

登录省平台药品交易系统, 打开"集采品种采购"-"创建合同"-"从挂牌创建(药品)"界面, 点击"查询", 根据对应项目名称点击 右侧"进入", 会显示挂网产品, 点击"创建合同", 等待卖方和配送方签章即可。

备注:所有挂网产品也可以从"合同管理"-"创建合同"-"可创建合同药品列表"操作。

| 交易系统                                                        |   |                                   |                        |                          |      |       |      |         |            | ? 欢迎: ( |                 |       | - 1 | X 🛪   | <b>P</b> | <b>ም</b> ብ |
|-------------------------------------------------------------|---|-----------------------------------|------------------------|--------------------------|------|-------|------|---------|------------|---------|-----------------|-------|-----|-------|----------|------------|
| ₩₩ 系统管理                                                     | < | <ul> <li>✓ 《 从挂牌创建(药品)</li> </ul> |                        |                          |      |       |      |         |            |         |                 |       |     |       |          | » []       |
| ▲ 会员管理                                                      | < | 合同管理 » 创建合同 » 从国家集中采购品种挂牌创建       |                        |                          |      |       |      |         |            |         |                 |       |     |       |          |            |
| ● 产品管理                                                      | < | 项目编号                              | 项目名称                   |                          |      |       |      |         | 项目状态       |         | ~               | 项目开启  | 目是  |       | ~        |            |
| ▶ 交易管理                                                      | < | 查询 返回                             |                        |                          |      |       |      |         |            |         |                 |       |     |       |          |            |
| ✤ 短缺药目录管理                                                   | < |                                   |                        |                          |      |       |      |         |            |         |                 |       |     |       | <u> </u> |            |
| <b>内</b> 存情物咨调配通道                                           | < | 项目编号                              | 项目名称                   |                          |      |       |      |         | 项目类型       |         | 规则类型            | I     | 页目状 | 25    | 项目开启     | 操作         |
|                                                             |   | 2021122901                        | 广东联盟阿莫西林等45个药品集团带量采购项目 |                          |      |       |      | 国家药品    | 集中采购品种挂牌   |         | 省规则药品交易         |       | 创建  |       | 是        | 进入         |
| ■ 疫情储备药品通道                                                  | < | 2021113001                        | 国家第三批药品集中采购续期项目        |                          |      |       |      | 国家药品    | 集中采购品种挂牌   |         | 省规则药品交易         |       | 创建  |       | 是        | 进入         |
| ▲ 合同管理                                                      | < | 2021092701                        | 国家第五批药品集中采购项目          |                          |      |       | _    | 国家药品    | 集中采购品种挂牌   |         | 省规则药品交易         |       | 创建  |       | 是        | 进入         |
|                                                             |   | 2021042703                        | 国家第四批药品集中采购项目          | - « "                    | 挂牌仓  | J建(药品 | )    |         |            |         |                 |       |     |       |          |            |
| <b>局</b> 以平居庄                                               |   | 2021042702                        | 头孢氨苄药品联盟地区集团带量采购项目     |                          |      |       |      |         |            |         |                 |       |     |       |          |            |
| ★ 发票管理                                                      | < | 2021042701                        | 国家第二批药品集中采购续签项目        | 国家集中采购品种合                | 同管理  | »创建合[ | 司》从国 | 国家集中采   | 购品种创建合同    |         |                 |       |     |       |          |            |
| ▶ 自主采购管理                                                    | < | 2021010101                        | 国家第一批药品集中采购续期项目        | 药交产品                     | ID   |       |      |         |            | 产品名     |                 |       |     | 生产企   | ≥yl⊭     |            |
| B                                                           |   | 2019123101                        | 国家药品集中谈判项目             | #                        | 1.45 |       |      |         |            | *刑范国    | ~               |       |     | 4     | === [    |            |
| ■ 采购申请管理                                                    | < | 2019122701                        | 国家第一批药品集中采购项目          | -                        |      |       |      |         |            |         |                 |       |     | p     | UII      | _          |
| ▶ 统计监管                                                      | < |                                   |                        |                          |      | 查询    |      |         |            |         |                 |       |     |       |          |            |
| ↓ 集采品种申报                                                    | ~ |                                   |                        | <mark>操</mark> 作         | 状态   | 类型范围  | 组别   | 药交ID    | 产品名称       | 剂型      | 规格              | 产品类型  | 类别  | 包装    | 包装       | が反         |
| > 药品国家级项目                                                   |   |                                   |                        | 请选择 🖌                    | 正常   | 中选品种  | 2481 | 3014659 | 盐酸右美托咪定注射液 | 小容量注射液  | 2ml:200µg(按右美托咪 | 国产    | 西药  | 10支/盒 | ŝ        |            |
| > 药品省级项目                                                    |   |                                   |                        | 月四年                      |      |       |      |         |            |         |                 |       |     |       |          |            |
| 重 集采品种采购     重                                              | * |                                   |                        | 回建古问<br>配送你汉导出<br>查看配送会员 | 正常   | 中选品种  | 4677 | 174284  | 草酸艾司西酞普兰片  | 薄膜衣片    | 10mg            | 上市持有人 | 西药  | 14片/盒 | (CH      |            |
| > 采购信息确认及上报                                                 |   |                                   |                        | 请选择 💙                    | 正常   | 中选品种  | 320  | 2550323 | 枸橼酸西地那非片   | 薄膜衣片    | 按C22H30N6O4S计 1 | 围产    | 西药  | 3片/盒  | 空        | 6          |
| > 创建合同                                                      |   |                                   |                        | 请选择 🗸                    | 正常   | 中选品种  | 320  | 2550322 | 枸橼酸西地那非片   | 海膜衣片    | 按C22H30N6O4S计 5 | 国产    | 西药  | 7片/盒  | ŝ        |            |
| <ul> <li>&gt; 从约定量创建(药品)</li> <li>&gt; 从挂牌创建(药品)</li> </ul> |   |                                   |                        | 请选择 🖌                    | 正常   | 中选品种  | 320  | 2543382 | 枸橼酸西地那非片   | 薄膜衣片    | 25mg            | 国产    | 西药  | 12片/盒 | ŝ        |            |

## 挂网议价合同-普通合同

登录省平台药品交易系统, 打开"合同管理"-"创建合同"-"可创建合同药品列表"界面, 点击"查询", 在相应产品左侧操作一栏点 击"请选择"功能, 选择"创建普通合同"。在创建合同界面选择并填写相关信息后, 点击"创建合同", 等待卖方和配送方签章即可。

备注: 1.普通合同是医疗机构直接发起的交易合同,不经过议价环节,企业只能是接受或者是拒绝合同。 2.除需要议价的药品,其它药品均可通过"可创建合同药品列表"进行创建合同的操作。

| 🕞 交易系统                                             |   |                             |              |             |           |                  |               |        |         |       |             |                 |                  |             |      |      |
|----------------------------------------------------|---|-----------------------------|--------------|-------------|-----------|------------------|---------------|--------|---------|-------|-------------|-----------------|------------------|-------------|------|------|
| ■■ 系统管理                                            | < | - « 可食                      | 则建合同药        | 品列表         |           |                  |               |        |         |       |             |                 |                  |             |      |      |
| ▲ 会员管理                                             | < | 合同管理 » 创建合同                 | » 可创建合同      | 同药品列表       |           |                  | - « 可创建       | 合同药品列表 |         |       |             |                 |                  |             |      | »    |
| ● 产品管理                                             | < | 药交产品ID:                     |              |             | 产品        | S:               | 药品合同管理 » 新增药品 | 品同     |         |       |             |                 |                  |             |      |      |
| ▶ 交易管理                                             | < | 类别:                         |              | ```         | _<br>· 类  | 型:               | • 合同类型        | 型 基本药物 |         |       | 5           | 卖方会员 杨州中宝药业股份有限 | 記司 📑 被授权人: 🔍 レッス | )[企业信用等级: 普 | 通]   |      |
| № 短缺药目录管理                                          | ۲ | 文号:                         |              |             | 报名企业      | lk: [            | • 收货地址        | 止广东省   | ~       |       | ( <b>•</b>  | 配送会员            |                  |             |      |      |
| 疫情物资调配通道                                           | < | 常用采购目录:                     |              |             | 通配查       | 词                | 特殊约须          | Ē      |         |       |             |                 |                  | 256个字符以内    |      |      |
| 會 疫情储备药品通道                                         | < |                             | 查询           |             |           |                  |               |        |         |       |             |                 |                  |             |      |      |
| 📥 合同管理                                             | • | 操作                          | 项目名称         | 药交ID        | 产品名       | 剂型 类别            |               | 添加产品   | 创建合同    | 返回    |             |                 | 3                |             |      |      |
| > 议价管理                                             | _ | 请选择 ・ ・                     | 2017年议       | 193231      | 注射用重组人凝血因 | 冻干粉针剂 西药         | 药品名           | 剂型     | 规格      | 包装规格  | 生产企业        | 入市价             | 成交价              | 采购数量        | 合计金额 | 采购期限 |
| > 议价管理 (子机构)                                       |   | <b>请选择</b><br>创建普通合同        | 价<br>2017年秋  | 5           | 子         | 十灾县注射            | 浓氯化钠注射液       | 小容量注射液 | 10ML:1G | 50支/盒 | 扬州中宝药业股份有限公 | 2.95 元/支        | 元/支              |             |      |      |
| > 机构议价管理                                           |   | 新建普通议价                      | 价            | 32637       | 人血白蛋白     | 元百五章 西药<br>液     |               |        |         |       |             |                 |                  |             |      |      |
| > 创建合同                                             |   | 查看合同参考价<br>配送协议导出<br>音看配送会员 | 2017年议<br>价  | 73642       | 氨基己酸注射液   | 小容量注射<br>西药<br>液 |               |        |         |       |             |                 |                  |             |      |      |
| > 可创建合同药品列表                                        | > | 加入院内常用目录<br>请选择 ¥           | 2017年议<br>价  | 193186<br>9 | 浓氯化钠注射液   | 小容量注射<br>洒药      |               |        |         |       |             |                 |                  |             |      |      |
| <ul><li>从约吨以1010建</li><li>&gt; 从药品机构议价创建</li></ul> |   | 请选择 🖌 🖌                     | 2017年议<br>价… | 167634      | 葡萄糖氯化钠注射液 | 大容量注射<br>洒药      |               |        |         |       |             |                 |                  |             |      |      |
| > 从药品挂网创建                                          |   | 请选择 🖌 🖌                     | 2017年议<br>价… | 105375      | 葡萄糖注射液    | 大容量注射<br>液       | 国7            |        |         |       |             |                 |                  |             |      |      |

#### 挂网议价合同-新建议价

第一步:登录省平台药品交易系统,打开"合同管理"-"创建合同"-"可创建合同药品列表"界面,输入药交产品ID或者在挂网类型功能栏选择相应类型 (集采除外)点击"查询",在相应产品左左侧操作一栏点击"请选择"功能,选择"新建普通议价"。

备注: 1.可创建合同药品列表界面,产品右侧"是否可议价"一栏,如果显示"可议价",才可以发起新建议价。 2.新建议价也可通过"合同管理"-"议价管理"-"药品议价"界面,点击"新建普通议价"功能操作。

| <b>(</b>     | 交易系统       |   |                      |                         |           |            |           |          |                  |               |          |               | 🧖 欢迎: 测         | 试账号专用    | 月 (yibac | ojucs:u047379) 👻 🔀 | 🐔 ር   | , <b>8</b> | 6 O   |
|--------------|------------|---|----------------------|-------------------------|-----------|------------|-----------|----------|------------------|---------------|----------|---------------|-----------------|----------|----------|--------------------|-------|------------|-------|
| <b>III</b> 3 | 系统管理       | < | • « 可t               | 创建合同药品                  | 列表        |            |           |          |                  |               |          |               |                 |          |          |                    |       |            | » []  |
| <b>2</b> 4   | 会员管理       | < | 合同管理 » 创建合同          | 同 » <mark>可创建</mark> 合同 | 药品列表      |            |           |          |                  |               |          |               |                 |          |          |                    |       |            |       |
| <b>P</b> 7   | ニ品管理       | < | 药交产品ID:              |                         |           | 产品名:       |           |          |                  | 剂型:           |          |               | ]               |          | 基        | 甚药属性:              |       |            |       |
| * 3          | と易管理       | < | 类别:                  |                         | ~         | 类型:        |           | ~        |                  | 上市目录:         |          | ~             | ]               |          |          | E牌类型: 普通挂牌         | V     |            |       |
| 的短           | 豆缺药目录管理    | < | 文号:                  |                         |           | 报名企业:      |           |          |                  | 生产企业:         |          | n (1997) (199 | ]               |          |          | 有议价:               | ~     |            |       |
| <b>1</b>     | 自情物资调配通道   | < | 常用采购目录:              | -                       | ~         | 通配查询       |           |          |                  | / *通配字段(;     | 含产品名称、剂型 | 型、生产企         | 业、规格、包装、包材、     | 报名企业, 诸  | 特按照此顺    | 顾序输入,中间用'%'分隔)     |       |            |       |
| <b>A B</b>   | 反情储备药品通道   | < |                      | 查询                      | )         |            |           |          |                  |               |          |               |                 |          |          |                    |       | ſ          |       |
| ≟ ∉          | 词管理        | • | 操作                   | 项目名称                    | 药交ID      | 产品名        | 剂型 类别     | 类型 基药属   | 性 文号             | 生产企业          | 规格(属性)   | 包装            | 挂牌价/企业报价        | 包装价      | 备注       | 卖方会员               | 上市目录集 | 挂牌类型       | 是否可议化 |
| >议           | 化价管理       |   | 请选择                  | 2017年议价                 | . 1932408 | 注射用重组人凝血因子 | 冻干粉针剂 西药  | 进口 2018版 | 国基 空S20180018    | 美国Bayer He    | 1000IU(  | 1甁/盒          | 企业报价:           |          |          | <u>拜耳医药保健有限公司</u>  | 其他药品  | 普通挂        | 可议价   |
| >议           | (价管理 (子机构) |   | · 南远:<br>创建普查合同      | 2017年议价                 | . 1932314 | 注射用重组人凝血因子 | 冻干粉针剂 西药  | 进口 2018版 | 国基 空S20150004    | 西班牙Wyeth F    | 2000IU(  | 1瓶/盒          | 企业报价:           |          |          | 国药集团药业股份有限公司       | 其他药品  | 普通挂        | 可议价   |
|              |            |   | 新建普通议价               | 2017年议价                 | 180436    | 葡萄糖氯化钠注射液  | 大容量注射液 西药 | 国产 2018版 | 国基 国药准字H10973002 | 广东大冢制药有限公司    | 500ml:葡  | 1袋/袋          | 挂牌价: 8.3333 元/袋 | 8.33元/袋  |          | 广东大家制药有限公司         | 其他药品  | 普通挂        | 可议价   |
| > 机          | 构议价管理      |   | 查看合同参考价              | 2017年议价                 | . 175967  | 氯化钠注射液     | 大容量注射液 西药 | 国产 2018版 | 国基 国药准字H20067537 | 石药银湖制药有限公司    | 100ml:0  | 1袋/袋          | 挂牌价: 5.32 元/袋   | 5.32元/袋  |          | 石药银湖制药有限公司         | 其他药品  | 普通挂        | 可议价   |
| >创           | 建合同        |   | - 配送协议导出<br>- 查看配送会员 | 2017年议价                 | 180965    | 葡萄糖注射液     | 大容量注射液 西药 | 国产 2018版 | 国基 国药准字H43021667 | 湖南金健药业有限责任    | 250ml:1  | 1袋/袋          | 挂牌价: 4.28 元/袋   | 4.28元/袋  |          | 湖南金健药业有限责任公司       | 其他药品  | 普通挂        | ! 可议价 |
| 6            | 可创建合同药品列集  |   | 加入院内常用目录             | 2017年议价                 | 175962    | 葡萄糖注射液     | 大容量注射液 西药 | 国产 2018版 | 国基 国药准字H20067371 | 石药银湖制药有限公司    | 100ml:5  | 1袋/袋          | 挂牌价: 5.4533 元/袋 | 5.45元/袋  |          | 石药银湖制药有限公司         | 其他药品  | 普通挂        | ! 可议价 |
| 4            |            |   | 请选择 マ                | • 2017年议价               | 187207    | 葡萄糖注射液     | 大容量注射液 西药 | 国产 2018版 | 国基 国药准字H20163335 | 华夏生生药业 (北京) , | 250ml:2  | 1袋/袋          | 挂牌价: 9.9 元/袋    | 9.90元/袋  | 4        | 华夏生生药业 (北京) 有限公司   | 其他药品  | 普通挂        | ! 可议价 |
| >            | 从药品议价创建    |   | 请选择 🗸                | • 2017年议价               | 187209    | 葡萄糖注射液     | 大容量注射液 西药 | 国产 2018版 | 国基 国药准字H20163333 | 华夏生生药业 (北京)   | 500ml:2  | 1袋/袋          | 挂牌价: 10.9 元/袋   | 10.90元/袋 | 2        | 华夏生生药业 (北京) 有限公司   | 其他药品  | 普通挂        | 可议价   |
| >            | 从药品机构议价创建  |   | ┃ 请选择 	 ✔            | • 2017年议价               | 187274    | 人纤维蛋白原     | 冻于粉针剂 西药  | 国产 2018版 | 国基 国药准字S20170007 | 山东泰邦生物制品有限    | 0.5g/瓶,  | 1甁/盒          | 企业报价:           |          |          | 山东泰邦生物制品有限公司       | 其他药品  | 普通挂        | 可议价   |

### 挂网议价合同-新建议价

第二步:在"可创建合同药品列表"界面,选择"新建普通议价"后,填写相关信息点击"保存"。

备注: (1) "议价价格"即买方对该药品发出的议价价格,该价格不得高于入市价,若入市价为空,则无限价。

- (2) "数量"即买方对该药品此次议价需采购的总数量。
- (3) "卖方回复期限"即卖方会员回复该议价的时间范围,超过时间范围内未答复,则该议价失效,需重新发新议价。
- (4) "采购期限"即该议价品种的采购时间范围。

| ⓒ 交易系统            |   |                                 |                | <b>於迎:</b>    |
|-------------------|---|---------------------------------|----------------|---------------|
| ₩₩ 系统管理           | < | <ul> <li>« 可创建合同药品列表</li> </ul> |                |               |
| ▲ 会员管理            | < | 合同管理 » 议价管理 » 药品议价编辑            |                |               |
| ▶ 产品管理            | < | 药品名                             | 浓氯化钠注射液 商品名    |               |
|                   |   | 剂型                              | 小容量注射液生产企业生产企业 | 扬州中宝药业股份有限公司  |
| ▶ 交易管理            | < | 卖方会员                            | 扬州中宝药业股份有限公司   | 10ML:1G*50支/盒 |
| 1 短缺药目录管理         | < | 包装材料                            | 塑料安瓿           |               |
| -                 |   | 原最高零售价                          | 入市价            | 2.95 元/支      |
| 疫情物资调配通道          | < | 要求卖方回复期限                        | 3 • 天 议价价格     | 元/支           |
| <b>會</b> 疫情储备药品通道 | < | 采购期限                            |                | 盒             |
| 🛓 合同管理            | * | 备注                              |                |               |
| > 议价管理            |   |                                 |                |               |
| > 药品议价            |   | 保存                              | 返回列表           |               |
| >议价管理(子机构)        |   |                                 |                |               |
| > 机构议价管理          |   |                                 |                |               |
| > 创建合同            |   |                                 |                |               |
| > 可创建合同药品列表       |   |                                 |                |               |

### 挂网议价合同-新建议价

第三步: 点击"保存"后 (如图), 点击"请选择"功能, 议价状态为"新建"时可以修改议价信息, 如确认无误, 点击"发送", 议价 状态变为"买方发出", 等待卖方回复即可。

备注: (1) 如多个产品议价状态为"新建",勾选相应产品后,选择"批量发送"。

(2) 点击"日志"可查看卖方回复信息,最终议价状态为"生效",该产品才可以发起议价合同。

| - «          | 可创     | 建合同药              | 品列表     |         |     |         |            |       |        |       |           |              |       |        |                    |         |        |        |           |               |        |        |                 | 2       | » []             | 3 |
|--------------|--------|-------------------|---------|---------|-----|---------|------------|-------|--------|-------|-----------|--------------|-------|--------|--------------------|---------|--------|--------|-----------|---------------|--------|--------|-----------------|---------|------------------|---|
| 合同管理 »       | » 议价管理 | » 药品议价            |         |         |     |         |            |       |        |       |           |              |       |        |                    |         |        |        |           |               |        |        |                 |         |                  |   |
| ✓保存议价)       | 成功!    |                   |         |         |     |         |            |       |        |       |           |              |       |        |                    |         |        |        |           |               |        |        |                 |         |                  |   |
| 卖            | 防会员    |                   |         |         |     |         | 卖方         | 会员ID  |        |       |           |              |       |        | 药交产品ID             |         |        |        |           |               | 物价产品   |        |                 |         |                  |   |
|              | 产品名    |                   |         |         |     |         |            | 剂型    |        |       |           |              |       |        | 生产企业               |         |        |        |           |               | 创建时    | 间 🗌    |                 |         |                  |   |
| ix           | (价来源   |                   | ,       | •       |     |         | 产品数        | 据状态   | 启用     |       | ~         |              |       |        | 药品类别               |         |        | ~      |           |               | 议价状    | 态 📃    | ~               |         |                  |   |
| 常用采则         | 购目录:   |                   |         | •       |     |         |            | 协议:   |        |       | ~         |              |       |        |                    |         |        |        |           |               |        |        |                 |         |                  |   |
| 通            | 配查询    |                   |         | 367<br> |     |         |            |       | 1.     | /*i   | 1111字段(合) | ≃品名称、        | 剂型、养  | 规格、包装  | <sup>姜、</sup> 包材、拼 | 音缩写)    |        |        |           |               |        |        |                 |         |                  |   |
|              | 査      | 间 (除失效            | ) 查询    | (操作排序)  |     | 清除筛     | 选内容        | Ę     | 出Excel | 新     | 建普通议价     | $\mathbf{C}$ | 批量发   | 送<br>送 | 查询(含:              | 失效)     |        |        |           |               |        |        |                 |         |                  |   |
|              |        | The second second |         |         |     |         |            |       |        |       |           |              | -     | /      |                    |         |        |        | 1         | 1             | 1      |        |                 |         |                  |   |
|              | 操作     | 卖方会员              | 药交产品ID  | 物价产品ID  | 产品名 | 剂型 规    | 格 药品类      | 副 基药属 | 性生产企业  | 上原最高零 | 售限价 挂牌份   | <b>企业报</b> 化 | 包装价   | 议价价格   | 8 议价包装价            | 成交价 成交价 | 包装价 数量 | 采购期限   | 卖方回复时降    | <b>艮 创建时间</b> | 0 生效日期 | 来源 项目名 | 名称 目录类型 分组依据 备法 | 主产品数据状态 | 议价状态             |   |
|              |        |                   |         |         |     | 1       | 0          |       |        |       |           |              |       |        |                    |         |        |        |           |               |        |        |                 |         | $\sim$           |   |
|              |        | / 扬州中宝            |         | MED3001 | 浓氯化 | M容<br>1 | G          | 2018  | 扬州中国   | TH.   |           | 2,95         | 147.5 | 2.0000 | 100.00元/           |         | 500    | 2023-0 | 3天(2022-( | 2022-0        |        | 普通     |                 | 1       | $\left( \right)$ |   |
| □ 请选择<br>清洗择 | -/     | ▶ 药业股份            | 1931869 | 752807  | 钠注射 | 量注。     | - 西药<br>50 | 国基    | 药业股份   | 5     |           | 元/支          | 0元/   | 元/支    | 盒                  |         | 盒      | 3-08   | 3-18)     | 3-15          |        | 主牌     |                 | 启用      | 新建               |   |
| 加入院          | 内常归目录  | 但限公司              |         |         | 池   | 对极度     | ī/         |       | 有限公司   | 1     |           |              | E.    |        |                    |         |        |        |           |               |        |        |                 |         | $\sim$           |   |
| 发送           | -      |                   |         |         |     | Ped.    |            |       |        |       |           |              |       |        |                    |         |        |        |           |               |        |        |                 |         |                  |   |
| 日志           | 送会员    | <b>亡</b> 而:池博     |         |         |     | 1       | 5          |       | 广西油    | #     |           |              |       |        |                    |         |        |        |           |               |        | 2015   | 5Æ              |         |                  |   |
| □ 请选择        |        | ✓ <u>原生制药</u>     | 48589   | MED0000 | 益母草 | 颗粒 1    | 0 中药       | 2018  | 版原生制   | 5     | 2.5       | 2.5 元/       | 25.00 | 2.0000 | 20.00元/            |         | 500    | 2023-0 | 3天(2022-0 | 2022-0        | )      | 议价 新低化 | 介药              | 启用      | 新建               |   |

# 挂网议价合同-创建议价合同

登录省平台药品交易系统,打开"合同管理"-"创建合同"-"从药品议价创建",点击"查询"找到相应产品,填写相关信息后点击 "创建合同",等待卖方和配送方签章即可。

| 🕞 交易系统            |           | i<br>≡                 |                 |           |                |             |              |              | : 🥐 :      | 欢迎: 1999 |                     | - ×             | *    | ₽ 4  | <b>ể∾</b> ( |
|-------------------|-----------|------------------------|-----------------|-----------|----------------|-------------|--------------|--------------|------------|----------|---------------------|-----------------|------|------|-------------|
| ■■ 系统管理           | ۲.        | - 《 从药品议价创建            |                 |           |                |             |              |              |            |          |                     |                 |      |      | »           |
| ▲ 会员管理            | < <u></u> | 5品合同管理 » 创建合同 » 从议价创建合 | 同               |           |                |             |              |              |            |          |                     |                 |      |      |             |
| 陀 产品管理            | <         | 卖方会员:                  | 药交产品            | ID:       |                | 物价产品ID:     | [            |              | 产品名        | [        |                     | 剂型              | :    |      |             |
| ▶ 交易管理            | <         | 规格:                    | ŧ               | 装:        |                | 产品名拼音码:     |              |              | 上市药品目录集    |          | *                   | 疫情类型            | :    |      | ~           |
| ✤ 短缺药目录管理         | <         | 生产企业:                  | 药品类             | 别:        | ~              | 议价来源:       |              | ~            | 是否已创建合同    |          | *                   | 协议              | :    |      | ~           |
| <b>長</b> 疫情物资调配通道 | ٠         | 基药属性                   | 常用采购目           | 录:        | ~              |             |              |              |            |          |                     |                 |      |      |             |
| 會 疫情储备药品通道        | <         |                        | <u> </u>        |           |                | /           | "通知子校(古广如各称、 | 剂空、加倍、       |            |          |                     |                 |      |      |             |
| 📥 合同管理            | •         |                        | <u>/</u>        |           |                |             |              |              | 清除筛选内容     |          |                     |                 |      |      |             |
| > 议价管理            |           | 卖方会员 药交产品ID 物价产品ID     | 产品名 产品名拼音码 别    | 型规格药品。    | <b>线别</b> 生产企业 | 入市价/<br>住時价 | 议价价格 确认价格    | 生效日期         | 采购数量 采购期限  | 合同数量议    | 2价状态 议价来源           | 上市目录集           | 基药属性 | 适应疫情 | 操作          |
| > 药品议价            |           |                        |                 |           |                | 3±041/1     |              |              |            |          |                     |                 |      |      |             |
| > 议价管理 (子机构)      |           |                        | ▼ 《 从药          | 品议价创建     |                |             |              |              |            |          |                     |                 | »    |      |             |
| > 机构议价管理          |           |                        | 药品合同管理 » 创建合    | 同 » 由议价创建 | 合同 » 新增药品      | 合同          |              |              |            |          |                     |                 |      |      |             |
| > 创建合同            |           |                        |                 |           |                |             |              |              |            |          | 10 <u>- 22</u> - 21 |                 |      |      |             |
| > 可创建合同药品列表       |           |                        | * 合同类型 议(       | (药品挂网)    |                | N           |              | 変方会员 目 おけん 目 | 国约集团容生制约有附 | 公司 被授权人  | : (手机)              |                 |      |      |             |
| <b>,</b> 从药品议价创建  |           |                        | * W. GABALE ) ; |           | _ <u> </u>     |             |              | 的达云风         |            | Ē,       | 1                   |                 |      |      |             |
| > 从药品机构议价创建       |           |                        | 特殊约定            |           |                |             |              |              |            |          | 256个字符以内            |                 |      |      |             |
|                   |           |                        |                 |           | 0              | ·           | _            |              |            | Ŧ        |                     |                 |      |      |             |
|                   |           |                        | 6               | 继续添加产品    | 创建合同           |             |              |              |            |          |                     |                 |      |      |             |
|                   |           |                        | 药品名             | 剂型        | 规格             | 包装规格        | 生产企业         |              | 成交价        | 采购数量     | 合计金额 (元             | ;) <del>*</del> | 购期限  | E.   |             |
|                   |           |                        | 注射用甲泼尼龙琥珀酯      | 冻干粉针剂     |                |             | 国药集团容生制药     | 有限公司         | 17.25 元/瓶  | 5000     | 瓶 86250.00          | 2023-0          | 3-10 | Ē    |             |

# **竞价合同**-补充报量

#### 第一步:登录省平台药品交易系统,打开"交易管理"-"项目管理(买方)",选择"2020年报量补充申请项目"进入报量。

| 交易系统                                                 | ≡             |          |                |                                  |                        |               |         | ?    |                         | <b>%</b> 0 |
|------------------------------------------------------|---------------|----------|----------------|----------------------------------|------------------------|---------------|---------|------|-------------------------|------------|
| ₩ 系统管理 <                                             | - «           | 项目管理(买方) |                |                                  |                        |               |         |      |                         | » []       |
| ▲ 会员管理                                               | 交易管理 » 项目     | 目管理(买方)  |                |                                  |                        |               |         |      |                         |            |
| № 产品管理 <                                             | ij            | 页目编号     |                | 项目名称 报量补充                        |                        | 项目状态          | 5       | ~    | 项目开启 是 🖌                |            |
| ▶ 交易管理 ▶                                             |               | 查询       | ]              |                                  |                        |               |         |      |                         |            |
| > 项目管理(买方)                                           | International | 编号       | <b> </b>       | 而日类刑                             | 抑则类型                   | 结础标识          | 而日状态    | 版日开启 | 松田町回                    | 操作         |
| № 短缺药目录管理                                            | 20200         | 120401   | 2020年短县站在中注项日  | 其恭亲的                             | 変切回英見六日                | 10/710/71     |         | в    | 开启: 2020-03-04 04:08:24 | 2#1P       |
| · 疫情物资调配通道 ·                                         | 20200         | 130401   | 2020年70里和元中頃火日 | 至约克1/1                           | 目为6月957002630          |               | 派里///// | 7E   | 截止: 2022-12-31 00:00:00 |            |
| ▲ 広告総各药品通道 〈 ▲ ○ ○ ○ ○ ○ ○ ○ ○ ○ ○ ○ ○ ○ ○ ○ ○ ○ ○ ○ |               |          |                |                                  |                        |               |         |      |                         |            |
|                                                      |               |          |                |                                  |                        |               |         |      |                         |            |
| ■■ 系统管理                                              | <             | • «      | 项目管理(买方)       |                                  |                        |               |         |      |                         |            |
| ▲ 会员管理                                               | <             | 交易管理 » 项 | 目管理(买方) » 项目信息 |                                  |                        |               |         |      |                         |            |
| ▶ 产品管理                                               | <             | 项目信息     |                |                                  |                        |               |         |      |                         |            |
| ▶ 交易管理                                               | ~             |          | 项目名            | 3称 2020年报量补充目<br>1回 开ロ・2020-02-0 | ∃请项目<br>04.04:08:24 薪止 | 2022 12 21 00 | 0.00.00 |      |                         |            |
| > 项目管理(买方)                                           |               |          | 10年4:          | Jiej 77/H. 2020-03-0             | 4 04.00.24 BULL.       | 2022-12-51 00 | 0.00.00 |      |                         |            |
| № 短缺药目录管理                                            | <             |          | 音              | 注                                |                        |               |         |      |                         |            |
| <b>疫情物资调配通道</b>                                      | <b>é (</b>    | te       |                |                                  |                        |               |         | 1    |                         |            |
| <b>會</b> 疫情储备药品通道                                    | <b>i &lt;</b> | 操作       |                |                                  |                        |               |         |      |                         |            |
| ▲ 合同管理                                               | ~             |          | 目录报量           | 世、世入报量                           | $\mathbf{>}$           |               |         |      |                         |            |
| > 议价管理                                               |               | -        | 返回项目列表         | 8: 返回                            | ]                      |               |         |      |                         |            |
| > 药品议价                                               |               |          |                |                                  |                        |               |         |      |                         |            |
| > 议价管理(子机构)                                          | )             |          |                |                                  |                        |               |         |      |                         |            |

## **竞价合同**-补充报量

第二步:选择需要补充报量的目录,填写采购量和采购周期后,点击右侧操作栏"申请"并上报,等待申请信息反馈结果。

备注: (1) 系统定时会反馈报量插入提示反馈信息,如"已成功为会员\*\*于项目:\*\*药品交易竞价插入报量\*\*至目录:\*\*。

(2) 若根据报量插入反馈信息进入相应项目创建合同找不到该产品信息,请核查该产品是否已存在生效的竞价合同。

| 중易系统                |                                                                                                    | 💮 欢迎: 🚛 🚛 💭 🎥 🙂                                                                                                    |
|---------------------|----------------------------------------------------------------------------------------------------|----------------------------------------------------------------------------------------------------|
| ₩ 系统管理 <            | <ul> <li>▼ 《 项目管理(买方)</li> </ul>                                                                                                    | >> E                                                                                                    |
| 💄 会员管理 🔨            | 交易管理 » 项目管理(买方) » 报量信息                                                                                                    |                                                                                                    |
| № 产品管理 <            | 项目信息                                                                                                    |                                                                                                    |
| ▶ 交易管理 ▶            | 项目名称 2020年报量补充申请项目                                                                                                    |                                                                                                    |
| ▶ 项目管理(买方)          | 返回                                                                                                    |                                                                                                    |
| № 短缺药目录管理 <         | 与入报量                                                                                                    |                                                                                                    |
| 疫情物资调配通道            | 选择Excel文件: 选择文件 未选择任何文件 上传 分析                                                                                                    |                                                                                                    |
| <b>會</b> 疫情储备药品通道 < | 下载导入模板文件:                                                                                                    |                                                                                                    |
| ▲ 合同管理 *            |                                                                                                    |                                                                                                    |
| > 议价管理              | 地理信息         yp.gdyjs.cn:9020 显示           目录ID         目录名和                                                                                                    | 目录报量状态 全部 ・                                                                                                    |
| > 药品议价              | ·····································                                                                                                    |                                                                                                    |
| > 议价管理 (子机构)        | 查询 导出 导出产品EXCEL 确定 <sup>314</sup>                                                                                                    |                                                                                                    |
| > 机构议价管理            | 报量截止剩余时间:290大06小时54分                                                                                                    | 行中 <del>50</del> 秋                                                                                                    |
| > 创建合同              | 行号 目录ID     目录名称     目录类型     药品名称     剂型     规格     规格属性 最小使用单位 报名厂家数                                                                                                    | 采购量 采购里期(月) 反馈 继续申请 继续申请理由 报量补充结果 操作                                                                                                    |
| > 可创建合同药品列表         | 1 3474     阿法骨化醇-软胶裹(胶丸)-0.5µg     其他基本     軟胶裏       1 3474     阿法骨化醇-软胶裹(胶丸)-0.5µg     粒     1                                                                              | 3     3     3     3     3     3     3     3     3     3     3     3     3     3     3     3     3     3     3     3     3     3     3     3     3     3     3     3     3     3     3     3     3     3     3     3     3     3     3     3     3     3     3     3     3     3     3     3     3     3     3     3     3     3     3     3     3     3     3     3     3     3     3     3     3     3     3     3     3     3     3     3     3     3     3     3     3     3     3     3     3     3     3     3     3     3     3     3     3     3     3     3     3     3     3     3     3     3     3     3     3     3     3     3     3     3     3     3     3     3     3     3     3     3     3     3     3     3     3     3     3     3     3     3     3     3     3     3     3     3     3     3     3     3     3     3     3     3     3     3     3     3     3     3     3     3     3     3     3     3     3     3     3     3     3     3     3     3     3     3     3     3     3     3     3     3     3     3     3     3     3     3     3     3     3     3     3     3     3     3     3     3     3     3     3     3     3     3     3     3     3     3     3     3     3     3     3     3     3     3     3     3     3     3     3     3     3     3     3     3     3     3     3     3     3     3     3     3     3     3     3     3     3     3     3     3     3     3     3     3     3     3     3     3     3     3     3     3     3     3     3     3     3     3     3     3     3     3     3     3     3     3     3     3     3     3     3     3     3     3     3     3     3     3     3     3     3     3     3     3     3     3     3     3     3     3     3     3     3     3     3     3     3     3     3     3     3     3     3     3     3     3     3     3     3     3     3     3     3     3     3     3     3     3     3     3     3     3     3     3     3     3     3     3     3     3     3     3     3     3     3     3     3     3     3     3     3     3     3     3     3     3     3     3     3     3     3     3     3     3 |
| > 从药品议价创建           |                                                                                                    |                                                                                                    |
| > 从药品机构议价创建         | 2     3561     氨酚伪麻那敏-胶囊剂-对乙酰氨基酚0.25g,盐酸     其他基本     氨酚伪麻那     放麻苦碱15mg,马来酸氯苯那敏1mg     对乙酰氨基酚0.25g,盐酸伪麻黄碱1       5mg,马来酸氯苯那敏1mg     药物     敏     \$mg,马来酸氯苯那敏1mg     拉     1 | 5                                                                                                    |

登录省平台药品交易系统, 医疗机构根据报量提示信息进入"合同管理"-"创建合同"-"从药品竞价创建"相应项目创建合同。

备注:若根据报量插入反馈信息提示进入相应项目"待健合同目录"界面找不到该产品,请核查该产品是否已存在生效的竞价合同。如需采购该产品,在原始竞价合同 下操作追加即可。

| € 交易系统       | =          |                  |          |                         |           |         |                                                                                                    |              |      | 🥐 欢迎: 🔳   |        | ) * X               | <b>r</b> | 🛠 (ሀ     |
|--------------|------------|------------------|----------|-------------------------|-----------|---------|----------------------------------------------------------------------------------------------------|--------------|------|-----------|--------|---------------------|----------|----------|
| 🛓 合同管理 🔹 💙   | - «        | 项目管理(买方) 从 3     | 药品竞价创建   |                         |           |         |                                                                                                    |              |      |           |        |                     |          | » []     |
| ▶ 议价管理       | 药品合同管理,    | »创建合同 »从竞价创建合同 ; | » 未建合同目录 |                         |           |         |                                                                                                    |              |      |           |        |                     |          |          |
| > 药品议价       | 项目编        | 号: 2018052501    |          | 项目名称: 2018年第            | 二次药品交易竟价  | 目       | 录ID:                                                                                                    |              | 目录名  | 称:        |        | 药品名称:               |          |          |
| > 议价管理 (子机构) |            | 查询    导          | 出配送关系    | 返回                      |           | 清除筛选内容  | PH                                                                                                    |              |      |           |        |                     |          |          |
| > 机构议价管理     | 项目编号       | 项目名称             | 目录ID     | 目录名称                    | 药品名称      | 刻型      | 规格                                                                                                    | 规格属性         | 采购报量 | 合同采购量     | 采购周期   | 中标会员                | 中标价      | 操作       |
| > 创建合同       |            | Addit.           |          |                         | -346 H 12 |         | in the second second se | Contractor L |      | ALC: MILE |        |                     |          | 创建合同 变着配 |
| > 可创建合同药品列表  | 2018052501 | 2018年第二次药品交易竞价   | 3474     | 阿法肖化醇-软胶襞(胶<br>丸)-0.5µg | 阿法骨化醇     | 软胶囊(胶丸) | 0.5µg                                                                                                    |              | 10   |           | 12 个月  | 厂199日云山星群(药业)股份有限公司 | 0.8800   | 送会员配送协议  |
| > 从药品议价创建    |            |                  |          |                         |           |         |                                                                                                    |              |      |           |        |                     |          |          |
| > 从药品机构议价创建  |            |                  |          |                         |           |         |                                                                                                    |              |      | 页         | : 共1条记 | 录,每页显示 15 ✔ 条, 跳转到第 |          | 跳转       |
| > 从药品挂网创建    |            |                  |          |                         |           |         |                                                                                                    |              |      |           |        |                     |          |          |
| > 从药品创建      |            |                  |          |                         |           |         |                                                                                                    |              |      |           |        |                     |          |          |
| > 从药品挂牌创建    |            |                  |          |                         |           |         |                                                                                                    |              |      |           |        |                     |          |          |
| > 疫情储备药品专用通道 |            |                  |          |                         |           |         |                                                                                                    |              |      |           |        |                     |          |          |
| > 从药品竞价创建    |            |                  |          |                         |           |         |                                                                                                    |              |      |           |        |                     |          |          |
| 、人田利丰        |            |                  |          |                         |           |         |                                                                                                    |              |      |           |        |                     |          |          |

# 竞价追加合同

登录省平台药品交易系统, 打开"合同管理"-"药品合同明细列表"界面, 找到相应竞价合同, 点击"请选择"-"延续追加 (100%)"按钮, 填写相关信息后进行创建合同。

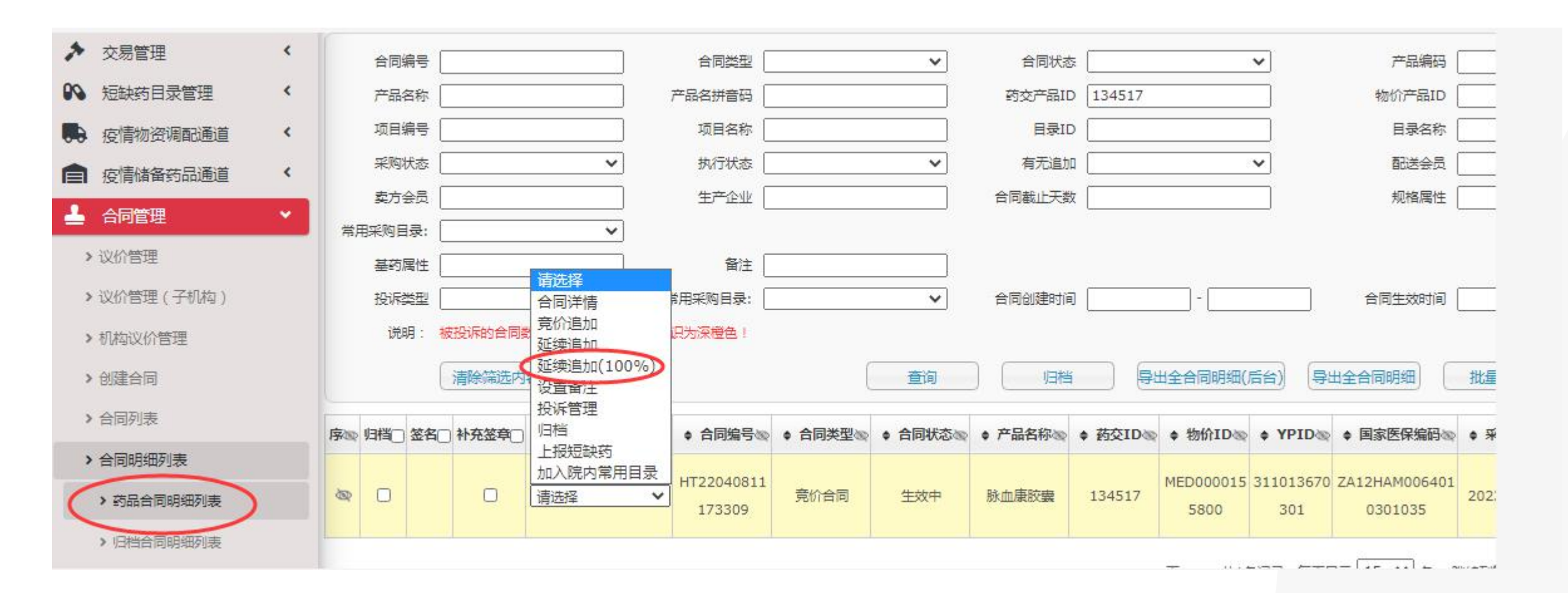

# 合同列表/合同明细列表

登录省平台药品交易系统, 打开"合同管理"-"药品合同列表"/"药品合同明细列表", 点击"查询", 进行合同信息查看, 可进行补签章或 拒签的操作。

| 💽 交易系统              |                   |                 |             |          |           |       |         |             |            | 🥐 欢迎: 测          |
|---------------------|-------------------|-----------------|-------------|----------|-----------|-------|---------|-------------|------------|------------------|
| > 从药品挂牌创建           | ▼ 《 药品            | 品合同列表           |             |          |           |       |         |             |            |                  |
| > 疫情储备药品专用通道        | 合同列表 » 药品合同       | 列表              |             |          |           |       |         |             |            |                  |
| > 从药品竟价创建           | 合同编号              |                 |             | 合同类型     |           | ~     |         | 合同状态        |            | ~                |
| > 合同列表              |                   |                 |             | 配送会员     |           |       |         |             |            |                  |
|                     | 有无追加              |                 | ~           | 合同开始时间   | -         |       |         | 合同结束时间      | -          |                  |
| > 归档合同列表            |                   | 查询              | 批量签章        | 批量补充签章   |           |       |         |             |            |                  |
| ▶ 合同明细列表            | 序@ 签名 补充签章        | ● 操作@           | ◆ 合同编号∞     | ◆ 合同类型 ⑳ | ◆ 合同状态@ ◆ | 追加合同家 | ◆ 项目编号∞ | ◆ 项目名称∞     | ◆ 卖方会员⊚    | ◆ 卖方签名时间∞        |
| >药品合同明细列表 > 从药品挂牌创建 | ▼ ≪ 药品合同明细列表      | H               | T2203151104 |          |           | - 120 |         |             | 天圣制药集团股份有限 | <u>ا</u><br>»    |
| > 疫情储备药品专用通道        | 合同明细列表 » 药品合同明细列表 |                 |             |          |           |       |         |             |            |                  |
| > 从药品竞价创建           | 合同编号              |                 | 合同类型        | ~        | 合同        | 状态    | ~       | Ĩ           | 空品编码       |                  |
| > 合同列表              | 产品名称              |                 | 产品名拼音码      |          | 药交产品      | 品ID   |         | 物化          | 介产品ID      |                  |
| > 药品合同列表            | 项目编号              |                 | 项目名称        |          | 目影        | 录ID   |         | I           | 目录名称       |                  |
| 》旧档合同列表             | 采购状态              | ~               | 执行状态        | ~        | 有无        |       | ~       | ſ           | 配送会员       |                  |
|                     |                   |                 | 生产企业        | ]        | 合同截止      | 天数    |         | ŧ           | 观格属性       |                  |
| > 台向明珈列表            | 常用采购目录:           | ~               |             |          |           |       |         |             |            |                  |
| > 药品合同明细列表          | 基药属性              |                 | 备注          |          |           |       |         | 7           |            |                  |
| > 归档合同明细列表          | 投诉类型              | <b>~</b>        | 常用采购目录:     | ~        | 合同创建      | 时间    | ] = [   |             | 主效时间       |                  |
| > 廉洁合同列表            | 说明: 被投诉的合同数据原     | 5.巴将被系统目动标识为深橙的 | 81          |          |           |       |         |             |            |                  |
| ♀ 订单管理              | 清除筛选内容            |                 |             |          |           | 查询    | 归档      | 导出全合同明细(后台) | 导出全合同明细 批  | 赴<br>北 量 补 充 签 章 |
|                     |                   |                 |             |          |           | _     |         |             |            |                  |

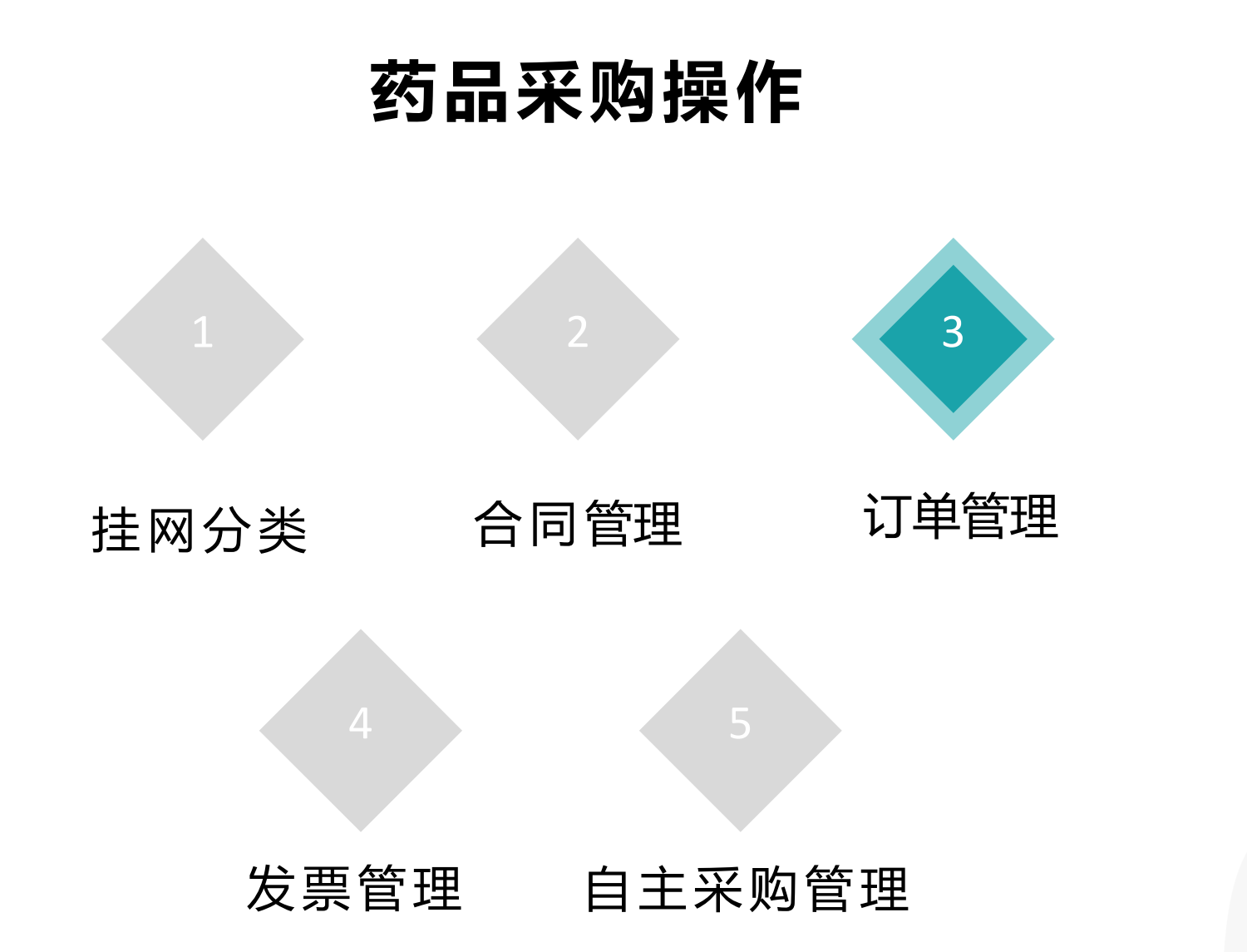

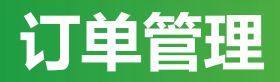

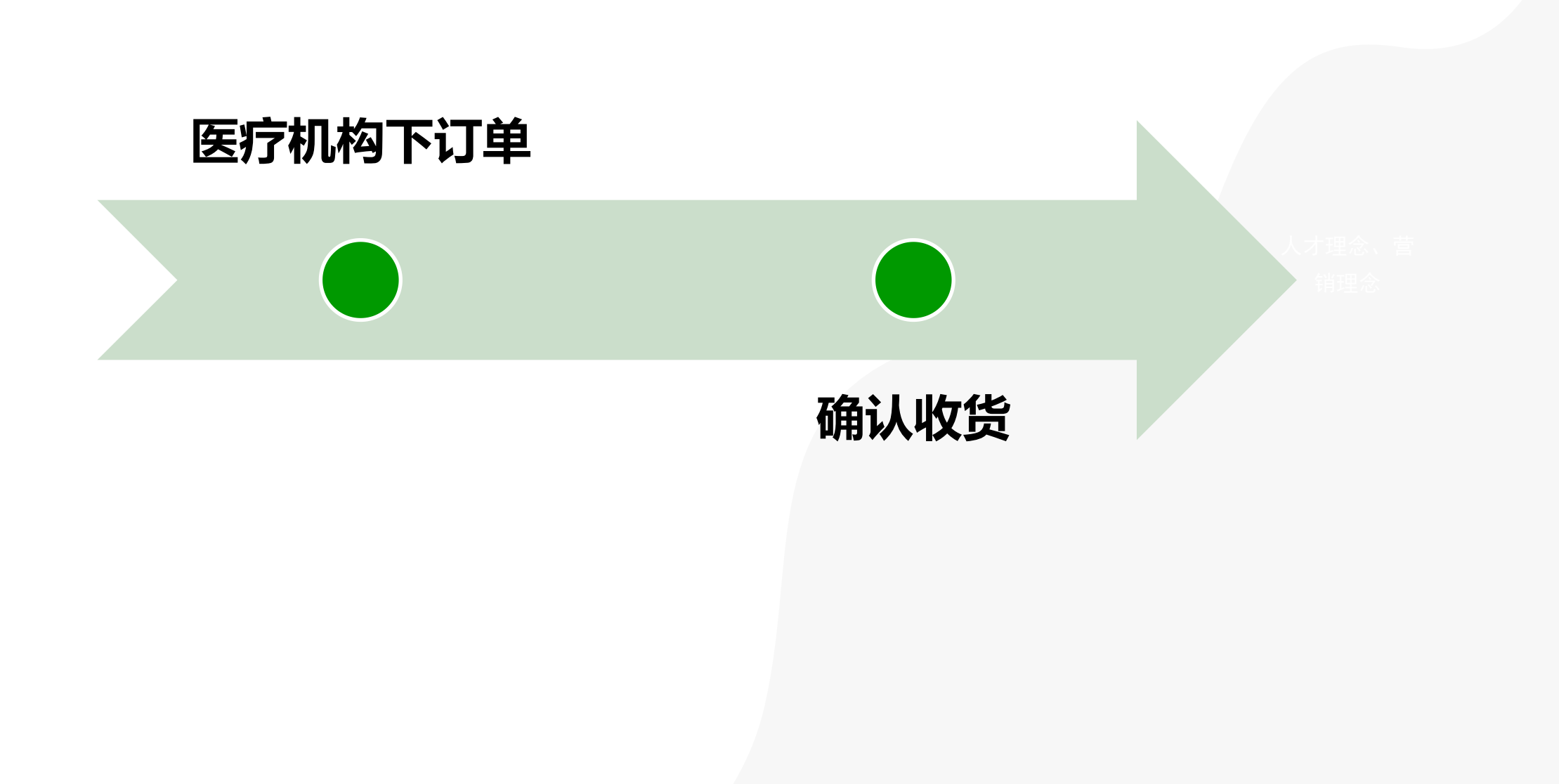

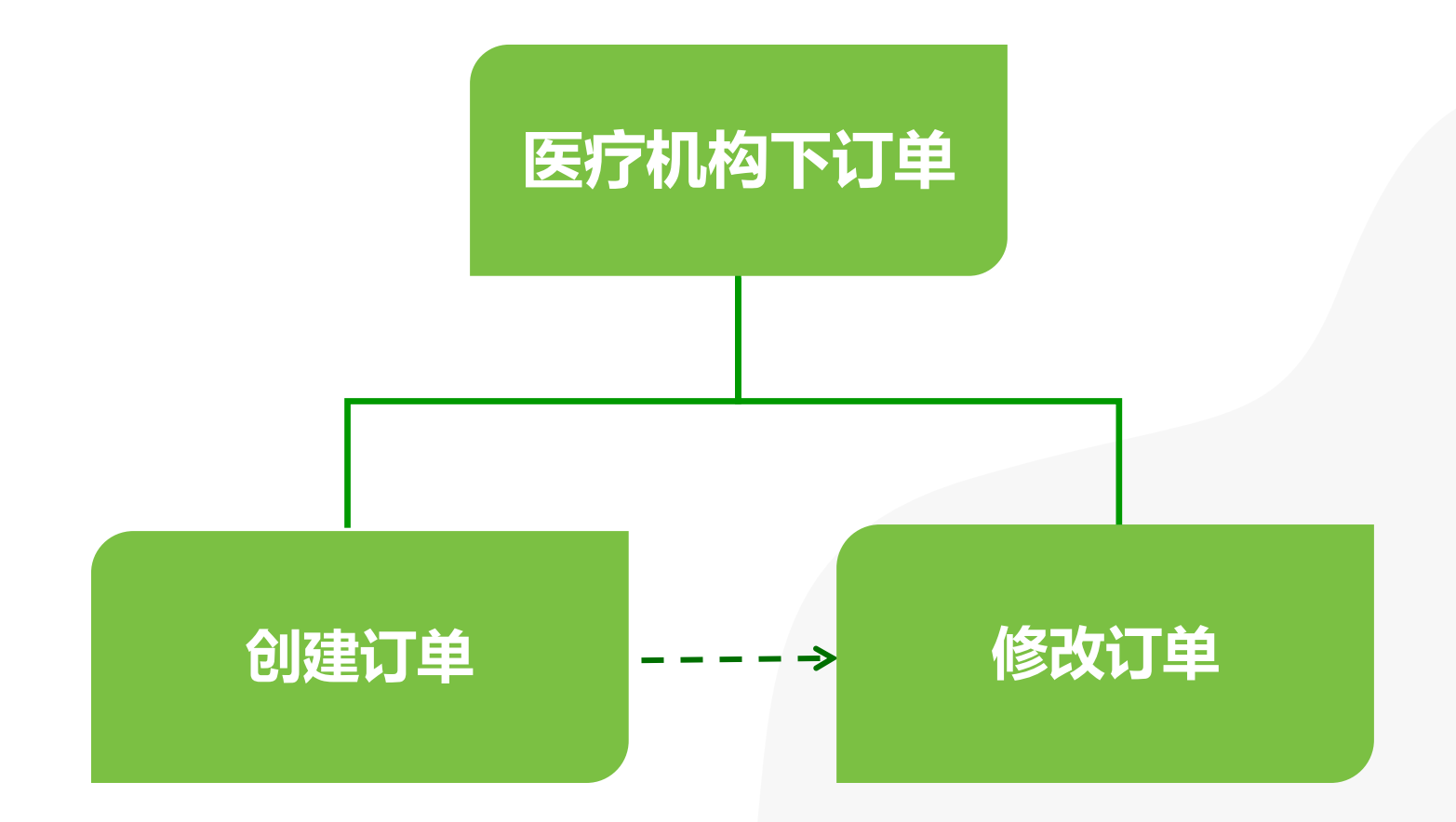

#### 一、创建订单

登录省平台药品交易系统,打开"订单管理"-"创建"-"从药品合同创建"界面,点击"查询"可以查看所有未完成合同量的订单。勾选 对应药交ID,对合同采购量进行分批或一次性采购。选择后点击"添加到购物车",再从"从药品购物车创建"生成订单。

备注: 1.备注: 已执行完的合同数据,不会显示在该界面。

2.订单的最大数量不能高于可用数量。

| 🕞 交易系统            |   | =        |              |      |     |    |          |    |           |      |       |                  |    |
|-------------------|---|----------|--------------|------|-----|----|----------|----|-----------|------|-------|------------------|----|
| ₩ 系統管理            | < | - «      | 从药品台         | 合同创  | 建   |    |          |    |           |      |       |                  |    |
| ▲ 会员管理            | < | 订单管理 » 创 | 建订单 » 从      | 药品合同 | 创建  |    |          |    |           |      |       |                  |    |
| ▶ 产品管理            | < | 药交       | ē产品ID        |      |     |    |          |    |           | 物    | 价产品ID | -                |    |
| ▶ 交易管理            | < | 4        | 主产企业 🗌       |      |     |    |          |    |           |      | 配送会员  |                  |    |
| ✤ 短缺药目录管理         | < | ŧ        |              |      |     |    | ~        |    |           |      | 合同期限  |                  |    |
| 疫情物资调配通道          | < | 12       | 基药属性         |      |     | _  | 22       | _  | 1         |      | 合同备注  |                  |    |
| <b>會</b> 疫情储备药品通道 | < |          |              | 查询   |     |    | 查看购物车    |    | 添加        | 回购物车 |       | 出可下单数            | 7据 |
| ▲ 合同管理            | < | 〇 药交产品ID | 物价产品ID       | 产品名  | 商品名 | 剂型 | 包装规格     | 包材 | 基药属性      | 生产企业 | 配送会员  | 卖方会员             | 釆  |
| <b>译</b> 订单管理     | * | 2748261  | MED30025     | 注射用  |     | 冻干 | 11zz:22z | 穴  | ಚಚ        | 生产企业 | 配送企业  | 广东省药品            |    |
| > 创建              |   | 2746301  | <u>59798</u> | 钙    |     | 剂  | 支/盒      | Ŧ  | kilu kilu | 测试   | 测试    | 2000年/04月<br>限公司 |    |
| • 从药品合同创建         |   |          |              |      |     |    |          |    |           |      |       |                  |    |
| > 从药品购物车创建        |   |          |              |      |     |    |          |    |           |      |       |                  |    |

| 系统                   | 管理      | •    | «           | 从药品             | 合同创建                 | 从药品购       | 物车创建     |       |     |      |            |
|----------------------|---------|------|-------------|-----------------|----------------------|------------|----------|-------|-----|------|------------|
| <b>오</b> 중 문         | 管理      | 订单   | 管理 » 创建     | 記<br>订<br>単 » 从 | 药品购物车值               | 小建         |          | -     |     |      |            |
| 20 产品                | 管理      | :    |             |                 | 送货地                  | 业 广东省 佛山   | 市  禅城区   | 测试地址  |     | ~    |            |
| 交易                   | 管理      | •    |             | 联系人             | 姓 <mark>名:测试人</mark> |            |          |       |     | 联系人手 | =机:1111111 |
| <b>於</b> 短錄          | 約目录管理 ( | . 7  | -           | < N             |                      |            |          |       |     |      |            |
| <b>夜</b> 情           | 物资调配通道  |      | <b>上成订单</b> | ) [             | 删除产品                 | 清空购物       | 物车       |       |     |      |            |
| <b>會</b> 疫情          | 儲备药品通道  | : 0  | 数量          | 可用数量            | 药交产品ID               | 物价产品ID     | 目录ID     | 产品名   | 商品名 | 剂型   | 包装规        |
|                      | 管理(     | . [1 |             |                 | 2748361              | MED3002559 | 41780000 | 注射用亚叶 |     | 冻干粉针 | 11zz:22zz: |
| 🟋 订单                 | 管理      |      | 盒           |                 | 27 10001             | <u>798</u> | 00       | 酸钙    |     | 剂    | 支/盒        |
| <mark>&gt;</mark> 创建 |         |      |             | 1               |                      |            |          |       |     |      |            |
|                      |         |      |             |                 |                      |            |          |       |     |      |            |

#### 二、修改订单

登录省平台药品交易系统, 打开"订单管理"-"创建"-"修改订单"-"修改药品订单"界面, 在配送商未响应之前, 可对该订单进行修 改或撤销。

备注:订单状态为"待响应",可以对订单进行修改或撤销,如点击"修改订单",进入编辑界面,对订单信息修改后,点击"保存并发送"即可重新发送订单。

| 🕝 交易系统            |   | ≡                      |                         |         |                          |             |           |                    |                                |    |            |              |                   | 🥐 欢迎                | 2: ( |     |                         | - X                     | <b>*</b> [ | □ <b>6</b> •                 | ወ                    |
|-------------------|---|------------------------|-------------------------|---------|--------------------------|-------------|-----------|--------------------|--------------------------------|----|------------|--------------|-------------------|---------------------|------|-----|-------------------------|-------------------------|------------|------------------------------|----------------------|
| ₩₩ 系统管理           | < | 🔽 🕊 修改                 | 收药品订单                   |         |                          |             |           |                    |                                |    |            |              |                   |                     |      |     |                         |                         |            | >>                           | > []                 |
| ▲ 会员管理            | < | 订单管理 » 修改药品            | 订单明细                    |         |                          |             |           |                    |                                |    |            |              |                   |                     |      |     |                         |                         |            |                              |                      |
| № 产品管理            | ۲ | 订单编号                   | 3                       |         |                          | 药           | 交产品ID     |                    |                                |    |            | 物价产品         | BID               |                     |      |     | 产品                      | 招                       |            |                              |                      |
| ▶ 交易管理            | < | 剂型                     | 型 [                     |         |                          |             | 规格        | [                  |                                |    |            | 生产           | 全业 [              |                     |      |     | 配送到                     | 员                       |            |                              |                      |
| ♀ 短缺药目录管理         | < | 卖方会员                   | 2                       |         |                          |             | 状态        |                    | *                              |    |            | 创建           | 时间                | - [                 |      |     |                         |                         |            |                              |                      |
| <b>安</b> 情物资调配通道  | < |                        | 查询                      |         |                          |             |           |                    |                                |    |            |              |                   |                     |      |     |                         |                         | ~          |                              |                      |
| <b>會</b> 疫情储备药品通道 | < | 订单编号                   | 订单明细编号                  | 药交产品ID  | 物价产品ID                   | 产品名         | 剂型        | 规格                 | 包装规格                           | 包材 | 生产企业       | 配送会员         | 卖方会员              | 成交价                 | 订单数量 | 状态  | 创建时间                    | 发送时间                    | 送货地址       | 操                            | 5                    |
| ▲ 合同管理            | < | 222022041200038        | 212022041280009_        | 2748361 | MED30025597              | 注射用亚叶酸      | 冻干粉针      | 11zz:22zz:33       | 11zz:22zz:33zz*4               | 卒  | 生产企业测      | 配送企业测「       | "东省药品交易中心有限       | 24.00(元/            | 1    | 待响应 | 2022-04-12 16:1         | 2022-04-12 16:1         | 测试地址       | 订单追踪 修                       | 設订单 撤                |
| 🐺 订单管理            |   | 901                    | 001                     |         | <u>98</u>                | 钙           | 剂         | ZZ                 | 支/盒                            |    | 试          | 试            | 公司                | 盒)                  |      |     | 4:50                    | 4:46                    |            | <u> </u>                     | T单                   |
| >创建               |   | 222022011700091<br>751 | 212022011756843_<br>001 | 2748361 | MED30025597<br><u>98</u> | 注射用亚叶酸<br>钙 | 冻干粉针<br>剂 | 11zz:22zz:33<br>zz | 11zz:22zz:33zz*4<br>支/盒        | ŧ  | 生产企业测<br>试 | 配送企业测 ʃ<br>试 | "东省药品交易中心有限<br>公司 | 24.00(元/<br>盒)      | 1    | 待响应 | 2022-01-17 10:5<br>2:06 | 2022-01-17 10:5<br>2:02 | 测试地址       | 订单追踪 修<br>消订                 | <u>8改订单</u> 撤<br>1单  |
| > 修改订单            |   | 222021103000002<br>761 | 212021103043005_<br>001 | 2748361 | MED30025597              | 注射用亚叶酸      | 冻干粉针      | 11zz:22zz:33       | 11zz:22zz:33zz*4<br>支/合        | 空  | 生产企业测      | 配送企业测 「<br>试 | *东省药品交易中心有限<br>公司 | 24.00(元/<br>會)      | 1    | 待响应 | 2021-10-30 00:2         | 2021-10-30 00:2         | 测试地址       | <u>订单追踪</u> 修<br>消订          | 8 <u>改订单</u> 撤<br>T单 |
| > 修改药品订单          |   | 222021103000002        | 212021103043003_<br>001 | 2748361 | MED30025597<br>98        | 注射用亚叶酸钙     | 冻干粉针      | 11zz:22zz:33       | ~/m<br>11zz:22zz:33zz*4<br>支/倉 | Ψ. | 生产企业测试     | 記送企业测 「<br>试 | "东省药品交易中心有限<br>公司 | )<br>24.00(元/<br>倉) | 1    | 待响应 | 2021-10-30 00:2         | 2021-10-30 00:2         | 测试地址       | <u>订单追踪</u> 修<br>消<br>消<br>订 |                      |

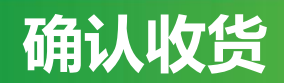

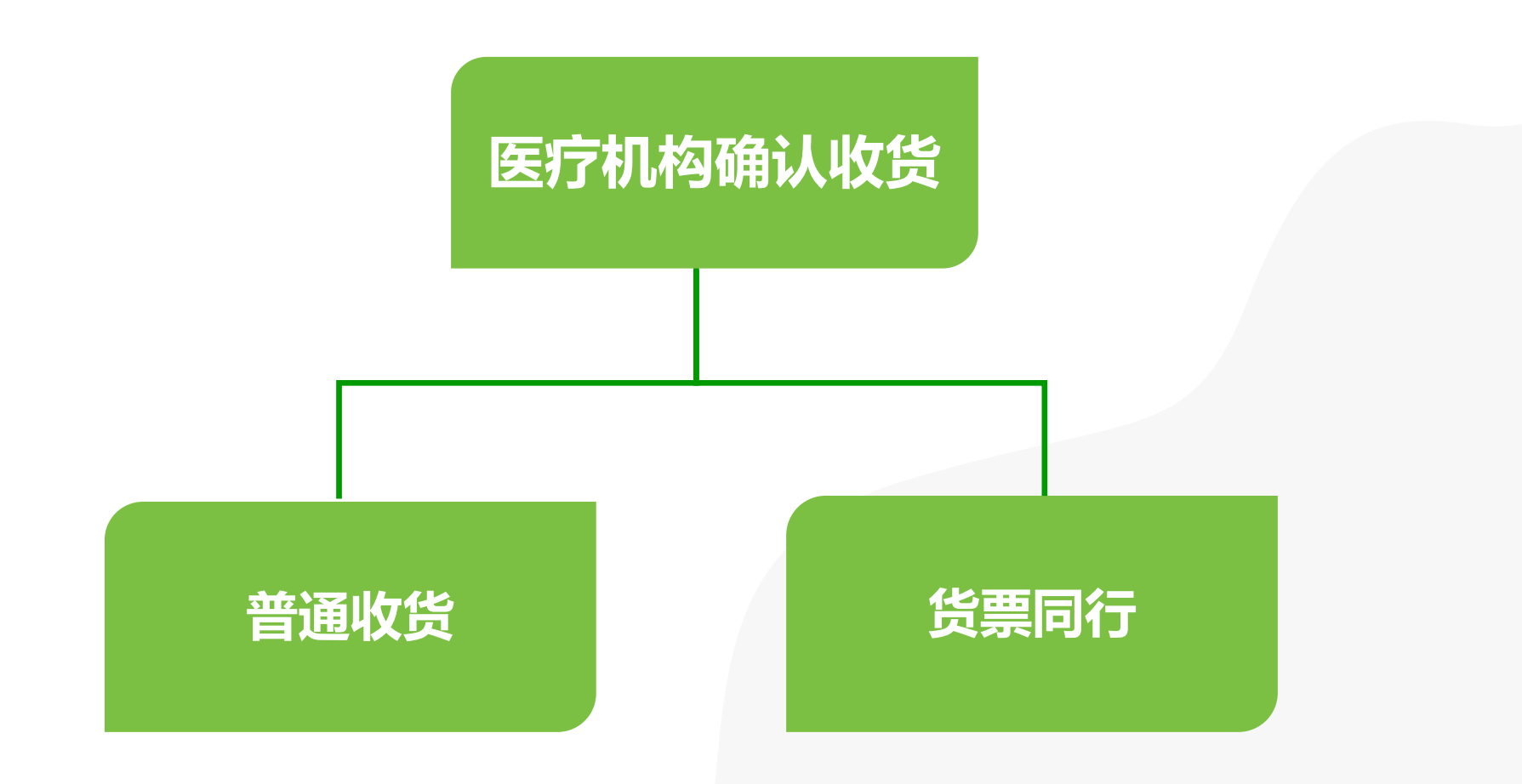

#### 一、普通收货

登录省平台药品交易系统,打开"订单管理"-"确认收货"界面,选择相应订单信息,输入收货数量,点击"确认收货"按键确认收货。 备注:1.确认收货时,需要选择收货日期和收到的货物是否及时、是否满意。

2.如果收货数量小于出库数量时,即为"部分收货",在弹出框里选择部分收货的理由。部分收货后,没有确认收货的那部分药品数量,配送商可重新出库。

| 🕞 交易系统                                                                                                    |                                                                                                    | 对话框                                              |
|----------------------------------------------------------------------------------------------------|----------------------------------------------------------------------------------------------------|--------------------------------------------------|
|                                                                                                    | <ul> <li>✓ 《 确认收货 (药品)</li> </ul>                                                                                                    | *收货日期 2022-04-13                                 |
| <ul> <li>▲ 会页管理</li> <li>◇</li> <li>◇</li></ul> | 药品订单管理 » 确认收货 » 药品           发货单号         订单编号           药应宁品ID         物                                                                                                    | <ul> <li>◆是否及时 是 ▼</li> <li>◆是否满意 是 ▼</li> </ul> |
| ▶ 交易管理 <                                                                                                    | P#B2     nB22     nB24                                                                                                    | *部分收货理由 -选择部分收货理由 🗸                              |
| № 短缺药目录管理 <                                                                                                    | 配送会员                                                                                                    | -选择部分收货理由-                                       |
| <ul> <li>疫情物资调配通道</li> </ul>                                                                                                    |                                                                                                    |                                                  |
|                                                                                                    |                                                                                                    | 配送不足量                                            |
|                                                                                                    | □ 及及单亏 1)单端亏 到交广和10 初间广和10 产和4 時間名 剂型 包表放用 包约 生产正型 即送云贝 实力云贝 1)单数重 西岸级重 收欠点用(元) 反原时(1<br>232021002753 22202100270000 MED3002550 注射田町中 左干轮 1177-2277-2377*4 生产企业 配法会议 使力会获品式自动方言                                                                                                    | 未配送                                              |
| ▶ 创建                                                                                                    | 1     1     1     1     1     1     1     1     1     1     1     1     1     1     1     1     1     1     1     1     1     1     1     1     1     1     1     1     1     1     1     1     1     1     1     1     1     1     1     1     1     1     1     1     1     1     1     1     1     1     1     1     1     1     1     1     1     1     1     1     1     1     1     1     1     1     1     1     1     1     1     1     1     1     1     1     1     1     1     1     1     1     1     1     1     1     1     1     1     1     1     1     1     1     1     1     1     1     1     1     1     1     1     1     1     1     1     1     1     1     1     1     1     1     1     1     1     1     1     1     1     1     1     1     1     1     1     1     1     1     1     1 <th1< th="">     1     1     1<td></td></th1<> |                                                  |
| > 修改订单                                                                                                    |                                                                                                    |                                                  |
| > 确认收货                                                                                                    | 232021092749     22202109270009     7880     注射用亚叶     冻干粉     11zz:2zzz:3zz*4     生产企业     配送企业     广生省药品交易中心有     5     2     48.00       443     4265     798     酸肟     针刺     支/盒     勤減     激減     激減     激減     激減     服公司     5     2     48.00     位                                                                                                    |                                                  |
| →确认收货(药品)                                                                                                    |                                                                                                    | 确定 关闭                                            |

#### 二、货票同行

登录省平台药品交易系统,打开"订单管理"-"确认收货"界面,选择相应订单信息,点击"确认收货",则对该订单产品和发票一起确认 (如图1);点击"拒收",系统会弹出提示,点击"确定"则对该订单产品和发票一起拒收(如图2)。

**备注:** 货票同行的订单,收货数量不能修改,只能全部确认或全部拒绝。确认之前可以先进入发票管理核对相应发票信息。

| 🕞 交易系统        | =                                |                                                                                                    | 😱 xie                             | : 测试账号专用 (yibaojucs |          |                      |           |           |        |            |          |      |         |                     |
|---------------|----------------------------------|----------------------------------------------------------------------------------------------------|-----------------------------------|---------------------|----------|----------------------|-----------|-----------|--------|------------|----------|------|---------|---------------------|
| ₩₩ 系統管理       | < ▼ ≪ 确认收货 (药品)                  |                                                                                                    |                                   |                     |          |                      |           |           | đ      | ¥认金额()     | 元): 48.0 | 00   |         |                     |
| 💄 会员管理        | < 药品订单管理 » 确认收货 » 药品             |                                                                                                    |                                   |                     |          |                      |           |           |        |            |          |      |         |                     |
| 隆 产品管理        | < 发货单号                           | 订单编号                                                                                                    | 药交产品ID                            | 物价产品ID              | 每品名 剂型   | 包装规格                 | 包材 生产企业   | 配送会员      | 卖方会员   | 订单数        | 如 出库数 星  | 收货数量 | 收货合计(元) | ) <mark>货票同行</mark> |
| ▶ 交易管理        | < 产品名                            | 商品名                                                                                                    | 利型                                | 生产企业                |          |                      |           |           |        |            |          |      |         |                     |
| 短缺药目录管理       | <                                | 夏方会员                                                                                                    | 发货批号                              | 收货地址                | yp.gdyjs | .cn:9020显示           |           |           |        | <u>唐</u> 6 | 3        | 1    | 24.00   | 否                   |
| 💀 疫情物资调配通道    | く 常用采购目录:                        |                                                                                                    |                                   |                     | 拒收有货票    | 剽同行发票的出库的<br>Sources | 单明细, 会同时推 | 巨收相同出库单   | 下的所有出库 |            |          |      |         |                     |
| 疫情储备药品通道      | 查询         确i                    | 认收货                                                                                                    | 确认金额(元): 48.00                    |                     | 明瑚,是白    | 「继续!                 |           |           |        |            |          |      |         |                     |
| ▲ 合同管理        | <ul> <li>发货单号 订单编号 药交</li> </ul> | 交产品ID 物价产品ID 产品名 商品名 剂型 包装规格 包括                                                                                         | f 生产企业 配送会员 卖方会员 订单数量 出库数量 收货数量 收 | 货合计(元)货票同行 有效期 发    |          |                      |           | 确定        | 取消     | 姑          |          |      |         | 旱店                  |
| 🕌 订单管理        | 232021092753 22202109270009      | MED3002559 注射用亚叶 冻干粉针 11zz:22zz:33zz*4 杰                                                                                | 生产企业 配送企业 广东省药品交易中心有              | 2021-1              |          | ⊽/≘                  | त्रणतत्त. | अग्राम्स: | 18121  | 5          | 2        | 2    | 48.00   | , 10⊡<br>100        |
| 》创建           | 889 7785                         | <sup>748301</sup> 7 <u>98</u> 酸钙 剂 支/盒                                                                                  |                                   | 24.00 8 2-23        | 73       | ~~ =                 | ioutes    | LOLLEY    | then a |            |          |      |         | 141                 |
| > 修改订单        |                                  |                                                                                                    |                                   | $\cap$              |          |                      |           |           |        |            |          |      |         |                     |
| <b>》</b> 确认收货 | 232021092749 22202109270009 27   | MED3002559         注射用亚叶         冻干粉针         11zz:22zz:33zz*4         空           748361         平         平         空 | 生产企业 配送企业 广东省药品交易中心有 5 2 2        | 48.00 是[拒]2021-1    |          |                      |           |           |        |            |          |      |         |                     |
| > 确认收货 (药品)   | 443 4265                         | 7 <u>98</u> 酸钙 剂 支/盒                                                                                                    |                                   | 收] 0-01             |          |                      |           |           |        |            |          |      |         |                     |

图2

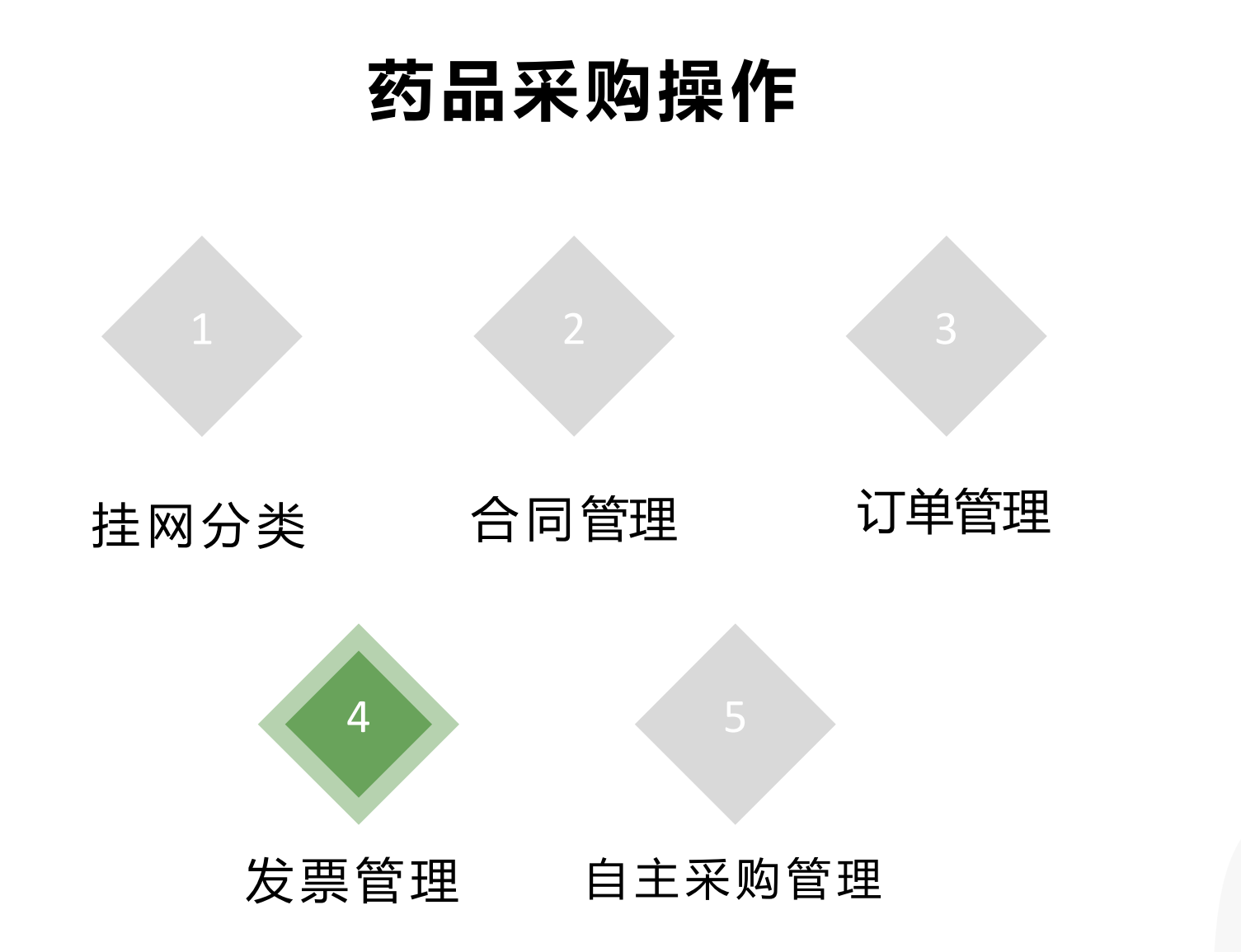

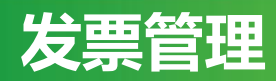

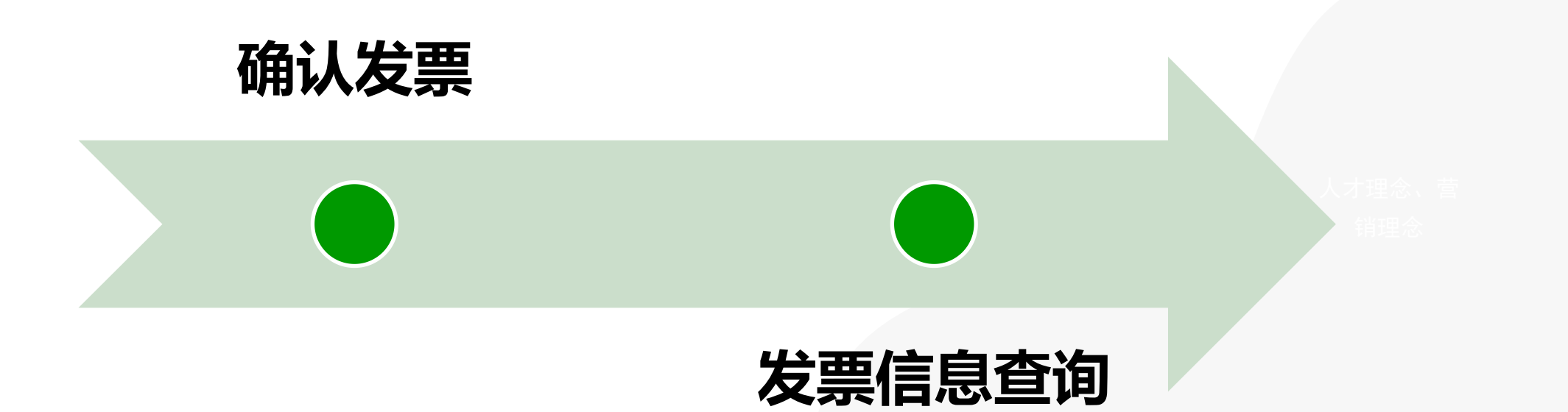

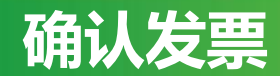

登录省平台药品交易系统, 打开"发票管理"-"确认发票"-"确认药品发票"界面, 选择相应发票后点击"发票代码"查看具体发票信息, 核 对无误后, 点击"确认"即可。如发票信息有误, 点击"拒绝", 配送可重新修改该发票信息。

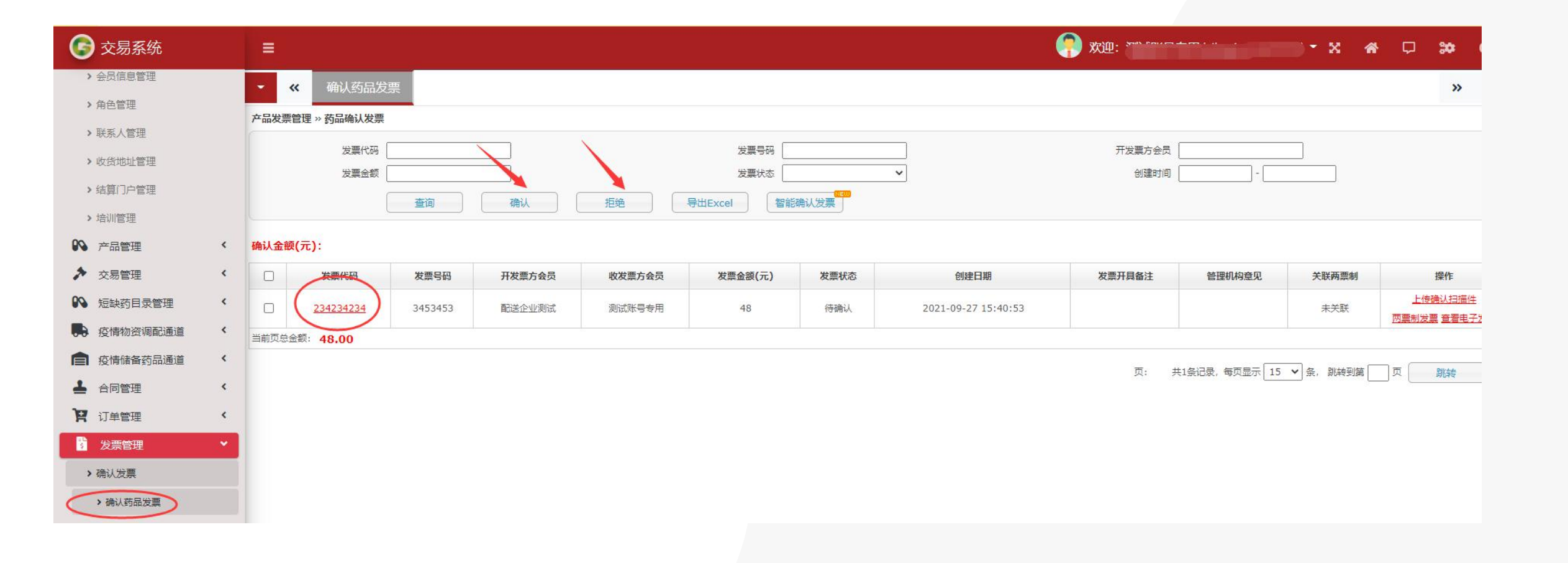

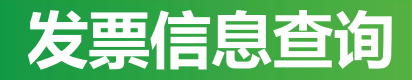

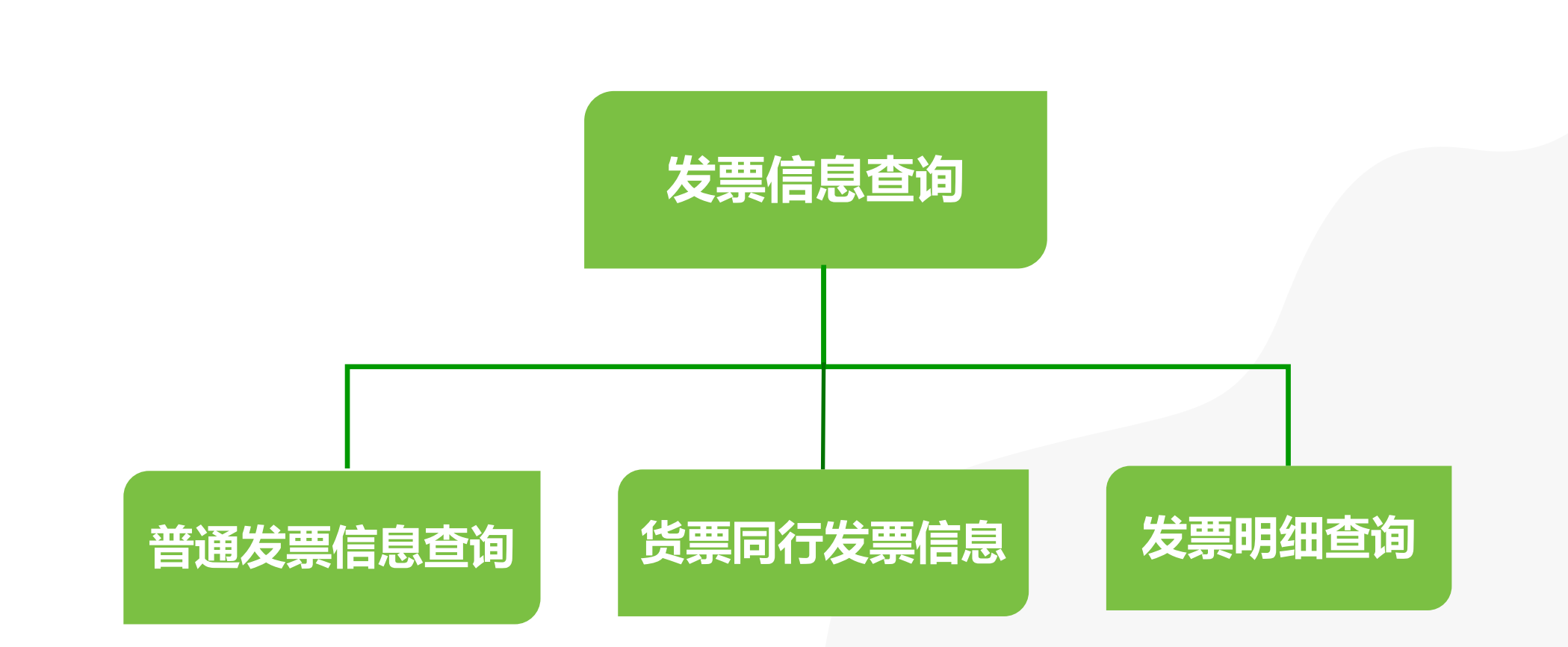

#### 一、普通发票信息查询

登录省平台药品交易系统,打开"发票管理"-"普通发票信息查询"-"普通药品发票信息查询"界面,可输入发票代码、发票号码、开发票方会员等搜索字段,点击"查询",对普通发票的信息进行查看。

| 0  | 交易系统         |   | =      |            |        |        |            |          |                     |            |            | l.    | 🥐 <u>wu</u> | : <b>Minim</b> | b                |  |  |
|----|--------------|---|--------|------------|--------|--------|------------|----------|---------------------|------------|------------|-------|-------------|----------------|------------------|--|--|
|    | 系统管理         | < | - «    | 普通药品       | 发票信息查询 |        |            |          |                     |            |            |       |             |                |                  |  |  |
| -  | 会员管理         | < | 产品发票管理 | 里 » 发票信息查计 | 9      |        |            |          |                     |            |            |       |             |                |                  |  |  |
| 0  | 产品管理         | < |        | 发票代码       |        |        |            | 发票号码     |                     |            | 开发票7       | 法会员 🗌 |             |                |                  |  |  |
| *  | 交易管理         | * | 发票     | 确认单位       |        |        |            | 发票金额     |                     |            | 订单         | 单编号   |             |                |                  |  |  |
| 00 | 短缺药目录管理      | < | 1      |            |        |        |            |          |                     |            |            |       |             |                |                  |  |  |
|    | 疫情物资调配通道     | < | 1      | 发票状态 口 待到  |        |        | 中 🗌 提交上级审核 | □ 管理机构拒绝 | ≜*(可多选)             |            |            |       |             |                |                  |  |  |
|    | 疫情储备药品通道     | < | -      |            |        | ЧШ     |            | 1        |                     |            |            |       |             |                |                  |  |  |
| 1  | 合同管理         | < | 发票代码   | 发票号码       | 开发票方会员 | 收发票方会员 | 发票确认单位     | 发票金额     | 创建日期                | 实际收票时间     | 确认日期       | 发票状态  | 退回理由        | 发票开具备注         | 管                |  |  |
| P  | 订单管理         | < | 1231   | 12312321   | 配送企业测试 | 测试账号专用 | 测试账号专用     | 24       | 2021-09-27 11:37:39 | 2021-10-19 | 2021-10-19 | 已确认   |             |                |                  |  |  |
| ŝ  | 发票管理         | * |        |            |        |        |            |          |                     |            |            |       |             | 页: 共1          | <sub>条</sub> 记录, |  |  |
| >  | 确认发票         |   |        |            |        |        |            |          |                     |            |            |       |             |                |                  |  |  |
| >  | 普通发票信息查询     |   |        |            |        |        |            |          |                     |            |            |       |             |                |                  |  |  |
| <  | > 普通药品发票信息查询 |   |        |            |        |        |            |          |                     |            |            |       |             |                |                  |  |  |

#### 二、货票同行发票信息查询

登录省平台药品交易系统,打开"发票管理"-"货票同行发票信息查询"-"货票同行药品发票信息查询"界面,可输入发票代码、发票 号码、开发票方会员等搜索字段,点击"查询",对货票同行的发票信息进行查看。

| 🕝 交易系统              |            |              |                   |                    |                |           |                     |        |             |        | 🥐 5 👘 | i inigan) |
|---------------------|------------|--------------|-------------------|--------------------|----------------|-----------|---------------------|--------|-------------|--------|-------|-----------|
| ₩ 系統管理 <            | - «        | 货票同行药品       | 品发票信息查询           |                    |                |           |                     |        |             |        |       |           |
| ▲ 会员管理              | 产品发票管理 » 次 | 发票信息查询       |                   |                    |                |           |                     |        |             |        |       |           |
| ▶ 产品管理 <            | 发票f        | 代码           |                   |                    |                | 发票号码      |                     |        | 开发票         | 方会员    |       |           |
| ▶ 交易管理 <            | 发票确认单      | 単位 [         |                   |                    |                | 发票金额 📃    |                     |        | 订           | 单编号 📃  |       |           |
| № 短缺药目录管理 <         | 创建印        | 时间           | -                 |                    |                | 收票时间      | -                   |        | 确i          | 认日期 🗌  | -     |           |
| · 疫情物资调配通道 ·        | 发票社        | 状态 □ 待确认<br> | □ 已确认 □ 删除 (<br>旬 | ]退回 []修改中 []<br>寻出 | ] 提交上级审核 🗌 🕯   | 管理机构拒绝 *( | 可多选)                |        |             |        |       |           |
| <b>它</b> 疫情储备药品通道 < | 发西华和       | 岩墨豆辺         | 工发西七本吕            | 的发展之内吕             | 发声确认单位         | 发声之频      | 创造日期                | 空時收费时间 | 商計日期        | 发声状态   | 退回珊山  | 发西亚目复计    |
| 🛓 合同管理 🔨            | 234234234  | 3453453      | アステノモス            | 测试账县专用             | <b>汉崇州</b> 林丰山 | 48        | 2021-09-27 15:40:53 | 关的收录时间 | 9/8 KA 14/1 | ステル心   | 巡口正山  | 次票川共留江    |
| <b>只</b> 订单管理 <     |            |              | HOLEILING         | 100000 D 3000      |                |           |                     |        |             | TORSOT |       |           |
| 5 发票管理 💙            |            |              |                   |                    |                |           |                     |        |             |        |       | 页: 共1条记   |
| > 确认发票              |            |              |                   |                    |                |           |                     |        |             |        |       |           |
| > 普通发票信息查询          |            |              |                   |                    |                |           |                     |        |             |        |       |           |
| > 普通药品发票信息查询        |            |              |                   |                    |                |           |                     |        |             |        |       |           |
| > 货票同行发票信息查询        |            |              |                   |                    |                |           |                     |        |             |        |       |           |
| > 货票同行药品发票信息查询      |            |              |                   |                    |                |           |                     |        |             |        |       |           |

#### 三、发票明细查询

登录省平台药品交易系统,打开"发票管理"-"发票明细查询"-"药品发票明细查询"界面,可输入发票代码、发票号码、明细金额、开票会员等搜索字段,点击"查询",对配送方已上传的所有发票信息进行查看。

| 🕝 交易系统                                                                                                    |   | =   |                    |           |        |        |            |           |                    |                     | 🥐 欢迎: 🎩 |         |        |
|----------------------------------------------------------------------------------------------------|---|-----|--------------------|-----------|--------|--------|------------|-----------|--------------------|---------------------|---------|---------|--------|
| ₩₩ 系统管理                                                                                                    | < | •   | <mark>《</mark> 药品发 | 支票明细查询    |        |        |            |           |                    |                     |         |         |        |
| 💄 会员管理                                                                                                    | < | 产品发 | 票管理 » 发票明细         | 田信息查询     |        |        |            |           |                    |                     |         |         |        |
| ▶ 产品管理                                                                                                    | < |     | 发票                 | 代码        |        |        |            | 发         | <b>農号</b> 码        |                     | 明细金     | 额       |        |
| ▶ 交易管理                                                                                                    | < |     | 开票                 | 会员        |        |        |            | 收         | 票会员 测试账号专用         |                     | 确认会     | 员       |        |
| ▶ 短缺药目录管理                                                                                                    | < |     | 订单                 | 编号        |        |        |            | 订单明       | 田编号                |                     | 创建时     | 间       | -      |
| 疫情物资调配通道                                                                                                    | < |     | 发票                 | 状态 □ 待确认[ |        |        | 提交上级审核 🗌 管 | 理机构拒绝 *(可 | 多选)                |                     |         |         |        |
| 會 疫情储备药品通道                                                                                                    | < |     |                    |           |        | ш      |            |           |                    |                     |         |         |        |
| ▲ 合同管理                                                                                                    | < | 操作  | 发票代码               | 发票号码      | 开票会员   | 收票会员   | 确认会员       | 发票状态      | 订单编号               | 订单明细编号              | 产品名     | 单价 (元)  | 数量     |
| 10 江曲答理                                                                                                    | < |     | 234234234          | 3453453   | 配送企业测试 | 测试账号专用 |            | 待确认       | 222021092700094265 | 212021092723393_001 | 注射用亚叶酸钙 | 24      | 2      |
| n N+BH                                                                                                    |   |     | 1231               | 12312321  | 配送企业测试 | 测试账号专用 | 测试账号专用     | 已确认       | 222021082700048597 | 212021082776673_001 | 注射用业叶酸钙 | 24      | 1      |
| <ul> <li>         2 发票管理      </li> <li>         3 确认发票      </li> <li>         普通发票信息查询      </li> <li>         普通药品发票信息查询      </li> <li>         5 债票同行按品发票信息查询      </li> </ul> | 0 |     |                    |           |        |        |            |           |                    |                     | 页:      | 共2条记录,有 | 雨显示 15 |
| <ul> <li>&gt; 发票明细查询</li> <li>&gt; 药品发票明细查询</li> </ul>                                                                                                    |   |     |                    |           |        |        |            |           |                    |                     |         |         |        |

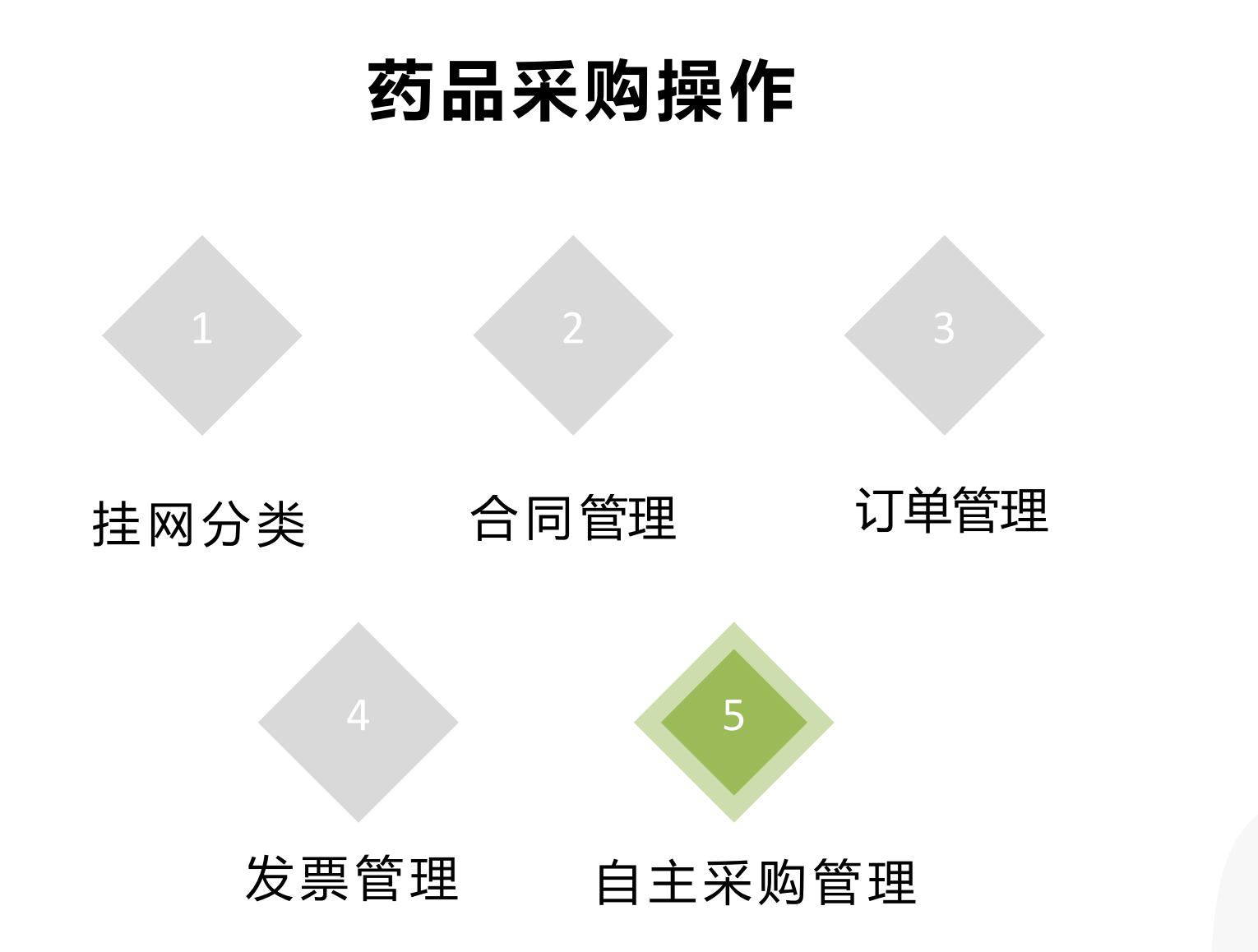

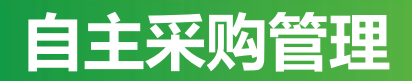

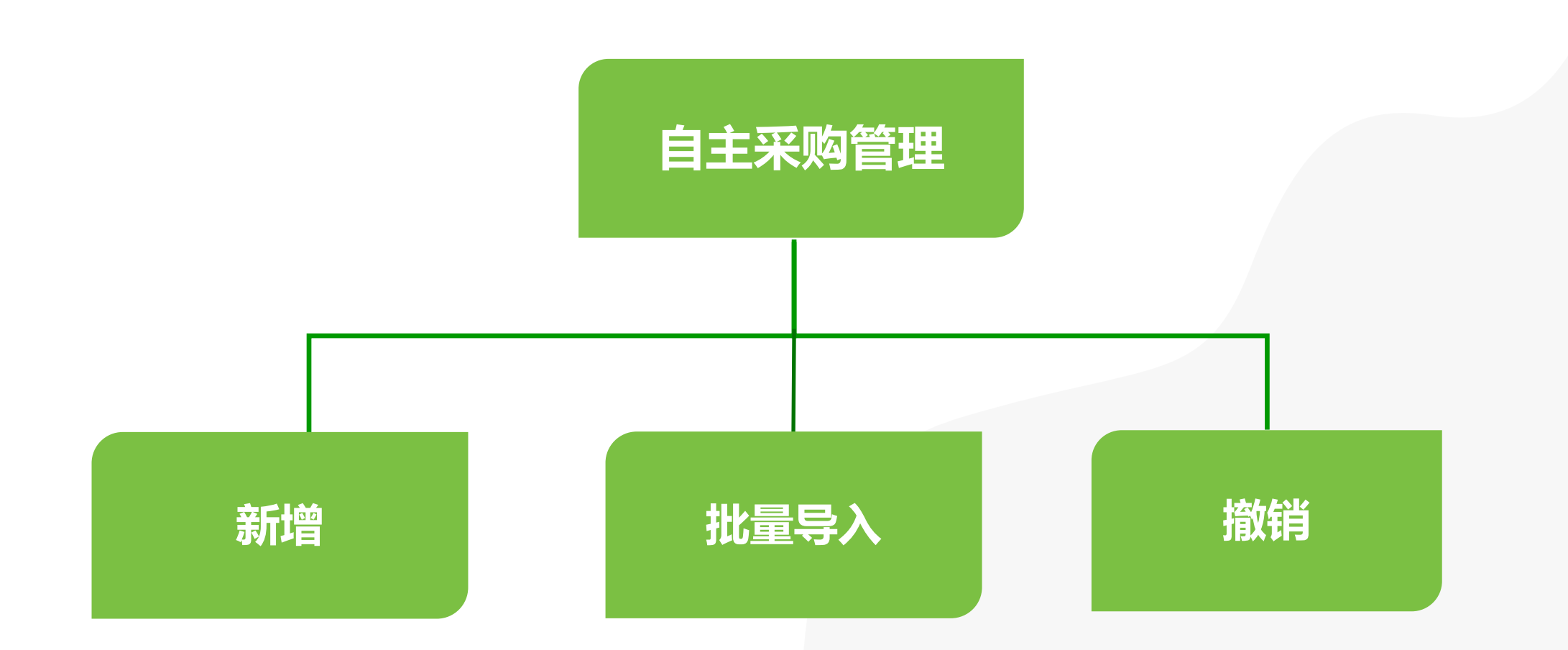

#### 一、新增

登录省平台药品交易系统, 打开"自主采购管理"-"药品自主采购列表"界面, 点击"新增", 填写相关信息后点击"保存"/"保存并发送"即可。

备注: 1、自主备案采购的产品无需审核,根据省局文件要求,药品和耗材年度采购总金额不能超过5%。

2、若点击"保存",状态为"新建",则数据还可再次修改;若点击"保存并发送",状态为"已提交",数据则不能修改,只能撤销。

| U 交易系统          |                                                                                                   |                                             |            |
|-----------------|---------------------------------------------------------------------------------------------------|---------------------------------------------|------------|
| > 从药品壳价创建       | ✓ ≪ 药品合同明细列表 药品议价 可创建合同药品列表                                                                       | 药品自主采购列表                                    |            |
| > 从饮片挂牌创建       | 自主采购 » 自主采购查询                                                                                     | ▼ ≪ 药品合同明细列表 药品议价 可创建合同药品列表 药品自主采购列表        |            |
| > 从饮片议价创建       | 流水号 药品通用名                                                                                         | 自主采购 » 自主采购申请 » 新增                          |            |
| > 合同列表          | 申请会员 云浮市中医院 申请时间                                                                                  | - * 药品通用名                                   | 商品名        |
| > 合同明细列表        | 查 询 信息公开 新 增 导)                                                                                   | 数据导出 * <u>生产企业</u> *                        | 战争         |
| > 药品合同明细列表      | 序号 流水号 申请会员 联系人 联系电话 药品通用名 商品名 刻型 規制                                                              | 約型<br>約型                                    | 唐与包装       |
| > 器械合同明细列表      | A20220211 5 双氯芬酸钠                                                                                 | *采购价格         元                             | ◆数量        |
| > 饮片合同明细列表      | 1<br>64185                                                                                        | 4片/盒 1.68元 400                              |            |
| > 归档合同明细列表      | A20220127<br>2<br>60825                                                                           | 1:400IU,2<br>瓶/盒 78.0 元 600 采购时限 个月         | 备注         |
| > 廉洁合同列表        | A20211230 重酒石酸去甲肾上腺 小容量 1ML                                                                       | : 2mg*2 54.0 77 600                         | 4 9C PR 12 |
| > 交易协议          | 48053 素注射液 注射液                                                                                    |                                             | (新电话       |
| <b>內</b> 订单管理 〈 | A20211230         重酒石酸去甲肾上腺         小容量         1ML           48035         素注射液         注射液      | · 2mg*2<br>瓶/盒 54.0 元 80                    |            |
| <b>對</b> 发票管理 < | A20211230         复方氨基酸注射液         大容量         250m           48017         (18AA-II)         注射剂 | (1:12.5G/<br>瓶 13.4 元 1800 保存<br>(保存并发送) 返回 |            |
| ■ 目主米別管理<br>→   | A20211027         截图(Alt + A)         10m           6         甲硫咪唑片         片刻                    | g/片,50<br>30.8 元 1000                       |            |

二、批量导入

1.登录省平台药品交易系统, 打开"自主采购管理"-"药品自主采购列表"界面, 点击"导入", 进入模板下载界面, 点击"下载模板"。

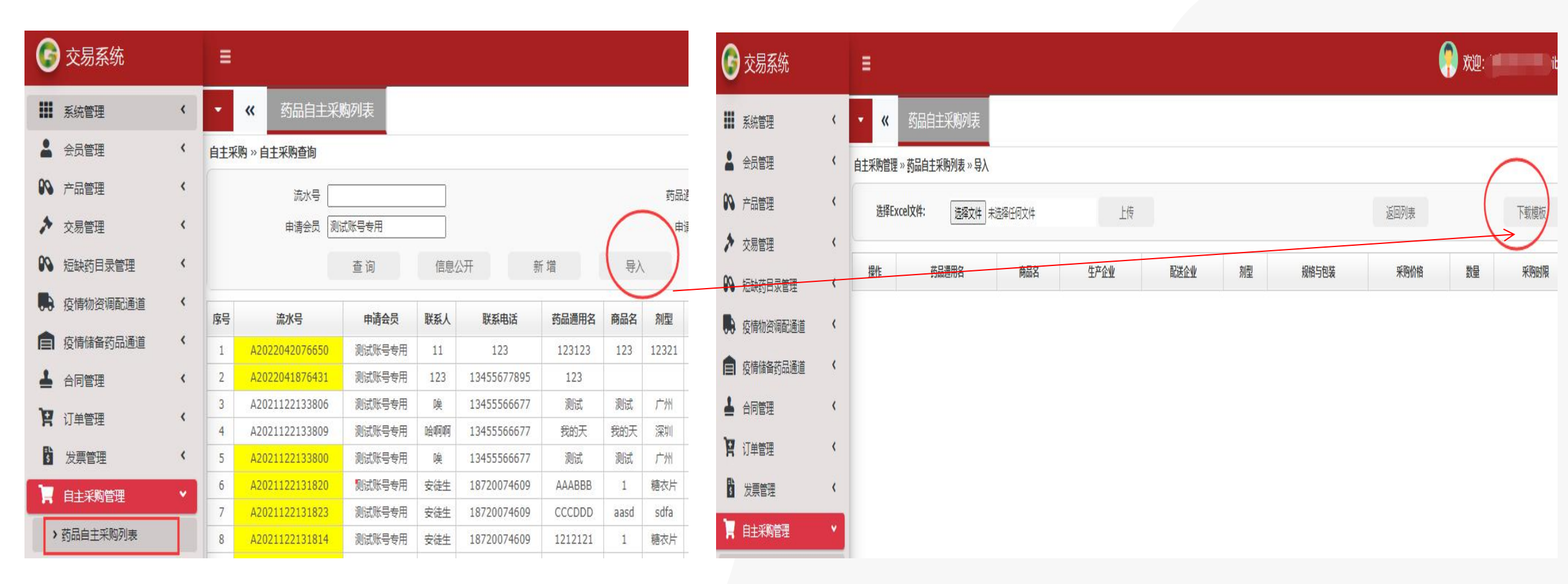

二、批量导入

2.登录省平台药品交易系统, 打开"自主采购管理"-"药品自主采购列表"界面, 点击"选择文件"-"上传", 上传成功后, 点击"提交保存信息"即可。

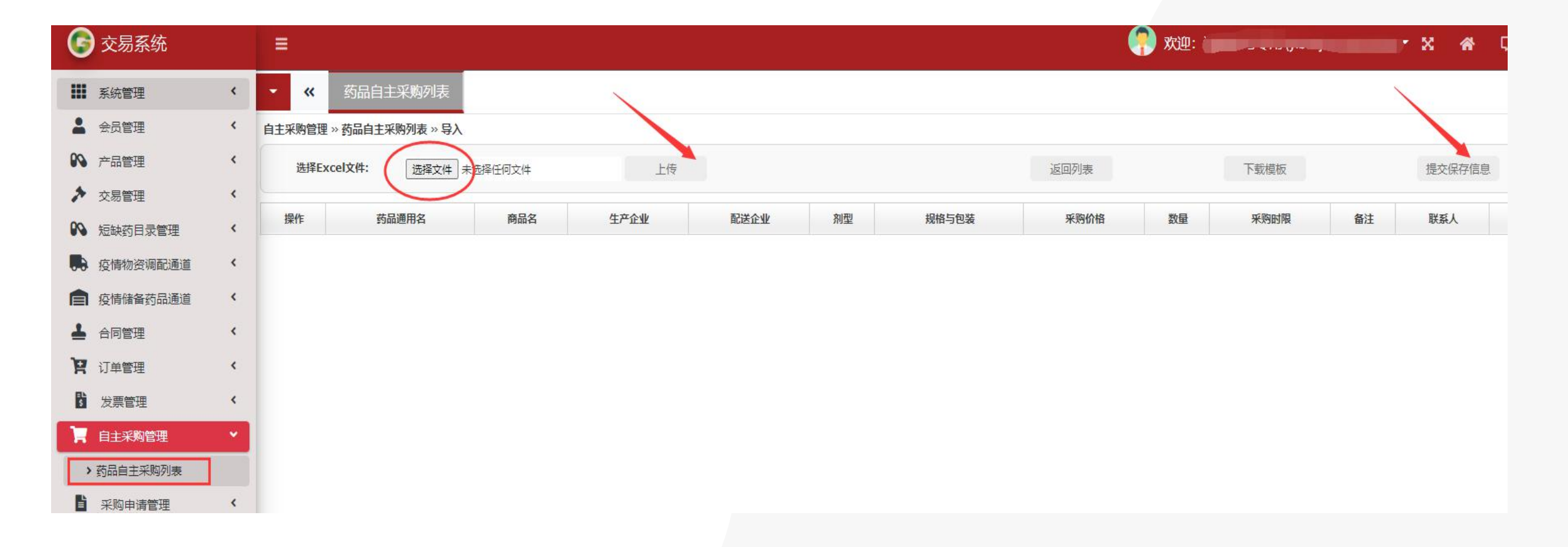

#### 三、撤销

登录省平台药品交易系统,打开"自主采购管理"-"药品自主采购列表"界面,点击"查询",可以查看所有自主采购数据,找到相应数 据,点击右侧的"撤销"即可。

| ♥ 父易系统        |   |    | 8                              |         |            | 1944              |            |                  |                     | 次迎:     |      |            |      |                    | <b>y</b> x 4   | <b>۲</b>       | **   | U      |
|---------------|---|----|--------------------------------|---------|------------|-------------------|------------|------------------|---------------------|---------|------|------------|------|--------------------|----------------|----------------|------|--------|
| > 从药品竟价创建     |   | -  | <b>«</b>                       | 药品合同明细  | 列表         | 药品议价 可            | 创建合同药      | 防品列表             | 药品自由                | E采购列    | 表    |            |      |                    |                |                | »    | ::     |
| > 从饮片挂牌创建     |   | 自主 | 采购 » <mark>自主</mark> 采         | 采购查询    | 5)<br>     | 0.5.5             |            |                  | -                   |         | _    |            |      |                    |                |                |      | l.     |
| > 从饮片议价创建     |   |    | 流水号                            | •       |            |                   | 药品         | 通用名              |                     |         | 1    |            |      | 生产                 | ≖企业            |                |      |        |
| > 合同列表        |   |    | 申请会员                           |         |            |                   | ŧ          | 请时间              | - [                 |         |      |            |      |                    | 状态             |                | ~    | 4      |
| > 合同明细列表      |   |    |                                | 查询      |            | 言息公开              | 新增         |                  | 导入                  | 数据      | 导出   |            |      |                    |                |                |      |        |
| > 药品合同明细列表    |   | 度号 | <b>流水号</b>                     | 由请会员 联系 | 联系电话       | 药品通用名             | 商品名        | 刻刑               | 提格与包装               | 采购价格    | 数量   | 总余额        | 采购期限 | 生产企业名              | 配送企业名          | 申请时间           | 社会 备 | 注操作    |
| > 器械合同明细列表    |   |    | A20220211                      |         | - ACAC DIA | SJANGETUR         | 双氯芬酸钠      | THE .            | MIN JOAR            |         | RAT  |            |      | 广东华南药业集            | 罗定市光大药业        | 2022-02-       | 已提   |        |
| > 饮片合同明细列表    |   | 1  | 64185                          |         |            | 双氯芬酸钠肠溶片          | 肠溶片        | 肠溶片              | 24片/盒               | 1.68 元  | 400  | 672元       | 1个月  | 团有限                | 有限公            | 11             | 交    | 邀销     |
| > 归档合同明细列表    |   | 2  | A2022012 <sup>-</sup><br>60825 |         |            | 胰岛素注射液            | 胰岛素注射<br>液 | 注射剂              | 10ml:400IU,2<br>瓶/盒 | 78.0 元  | 600  | 46800<br>元 | 6个月  | 江苏万邦生化医<br>药集团     | 广州医药股份有<br>限公司 | 2022-01-<br>27 | 已提交  | 撤销     |
| > 廉洁合同列表      |   | 3  | A2021123                       |         |            | 重酒石酸去甲肾上腺         | ŧ          | 小容量              | 1ML: 2mg*2          | 54.0 =  | 600  | 32400      | 1个日  | 远大医药 (中            | 肇庆九州通医药        | 2021-12-       | 已提   | 101414 |
| > 交易协议        |   | -  | 48053                          |         | T.         | 素注射液              |            | 注射液              | 瓶/盒                 | 54.0 75 | 000  | 元          | 11/3 | 国)有限               | 有限公            | 30             | 交    | 1EA H2 |
| <b>汉</b> 订单管理 | < | 4  | A2021123                       | 1.0     |            | 重酒石酸去甲肾上腺<br>素注射液 | Į.         | 小容量<br>注射液       | 1ML:2mg*2<br>瓶/盒    | 54.0 元  | 80   | 4320元      | 1个月  | 远大医药 ( 中<br>国 ) 有限 | 罗定市光大药业<br>有限公 | 2021-12-<br>30 | 已提交  | 撤销     |
| <b>對</b> 发票管理 | < | -  | A20211230                      |         |            | 复方氨基酸注射液          |            | 大容量              | 250ml : 12.5G/      | 10.4 -  | 1000 | 24120      | 200  | 广东利泰制药股            | 云浮市康达药业        | 2021-12-       | 已提   | 100.00 |
| 12 月主采购管理     | ~ | 5  | 48017                          |         |            | (18AA-II)         | _          | 注射剂              | 瓶                   | 13.4 76 | 1800 | 元          | 3个月  | 份有限                | 有限公            | 30             | 交    | ENT/E  |
| > 药品自主采购列表    |   | 6  | A20211027<br>03188             |         |            | 甲巯咪唑片             | 截日         | 图(Alt + A)<br>片剂 | 」10mg/片,50<br>片/盒   | 30.8 元  | 1000 | 30800<br>元 | 12个月 | 默克制药 ( 江<br>苏 ) 有限 | 广州医药股份有<br>限公司 | 2021-10-<br>27 | 已提交  | 撤销     |

# 04 信息复核/反馈操作

### 自主采购管理

1.信息复核/反馈列表:登录省平台药品交易系统,打开"信息复核/反馈管理"-"信息复核/反馈列表"界面,点击"新增投诉",根据 界面字段要求填写相关信息内容并上传相关佐证材料。

#### 备注: 1. "相关编号"填写合同编号。 2.申诉模板详见官网"会员服务"-"资料下载"界面,下载"药品信息复核/反馈表(模板)"。

| 6    | 交易系统             |   |                | =                                                         |                                            |           |
|------|------------------|---|----------------|-----------------------------------------------------------|--------------------------------------------|-----------|
|      | 系统管理             | < | ▼ 《 信息复核/反馈列表  | <ul> <li>《 信息复核/反馈</li> <li>投诉管理 » 投诉列表 » 编辑投诉</li> </ul> | 例表                                         |           |
| -    | 会员管理             | < | 申投诉管理 » 投诉列表   | ◆联系人                                                      |                                            | ● 联系电话    |
| 12.1 |                  |   |                | ◆投诉标题                                                     |                                            | 被投诉单位     |
| 00   | 产品管理             | < | 类型 ▼           | *投诉类别                                                     | <b>v</b>                                   | ◆相关编号     |
|      |                  |   |                | 药交产品ID                                                    |                                            | 产品名称      |
| 2    | 交易管理             | < | 有效             | 利型                                                        |                                            | 规格        |
| 00   | <b>短轴药目录管理</b>   | < | 李洵 新僧祝近        | ♦附件                                                       | 刻意 🖹 本次上传 🖉 己上传                            | 下载模板 投近模板 |
| _    | Markey II ALE AL |   |                |                                                           | <i>描码投诉内容或投诉理由,</i> 规250字内                 |           |
| 00   | 疫情物资调配通道         | < | 投诉编号 投诉类型 相关编号 | 投诉说明                                                      |                                            |           |
|      | 疫情储备药品通道         | < |                | ◎ 注: 1.每日最多提交三次由近                                         | 2.仅支持jpg;gif;png;pdf;doc;docx;格式,大小不超过10M。 |           |
| 1    | 合同管理             | < |                | 把                                                         |                                            |           |

## 自主采购管理

2.短缺药品信息复核/反馈:登录省平台药品交易系统,打开"信息复核/反馈管理"-"短缺药品信息复核/反馈"界面,点击"新建申诉", 根据界面字段要求填写相关信息内容并上传相关佐证材料。

备注:申诉模板详见官网"会员服务"-"资料下载"界面,下载"药品信息复核/反馈表(模板)"。

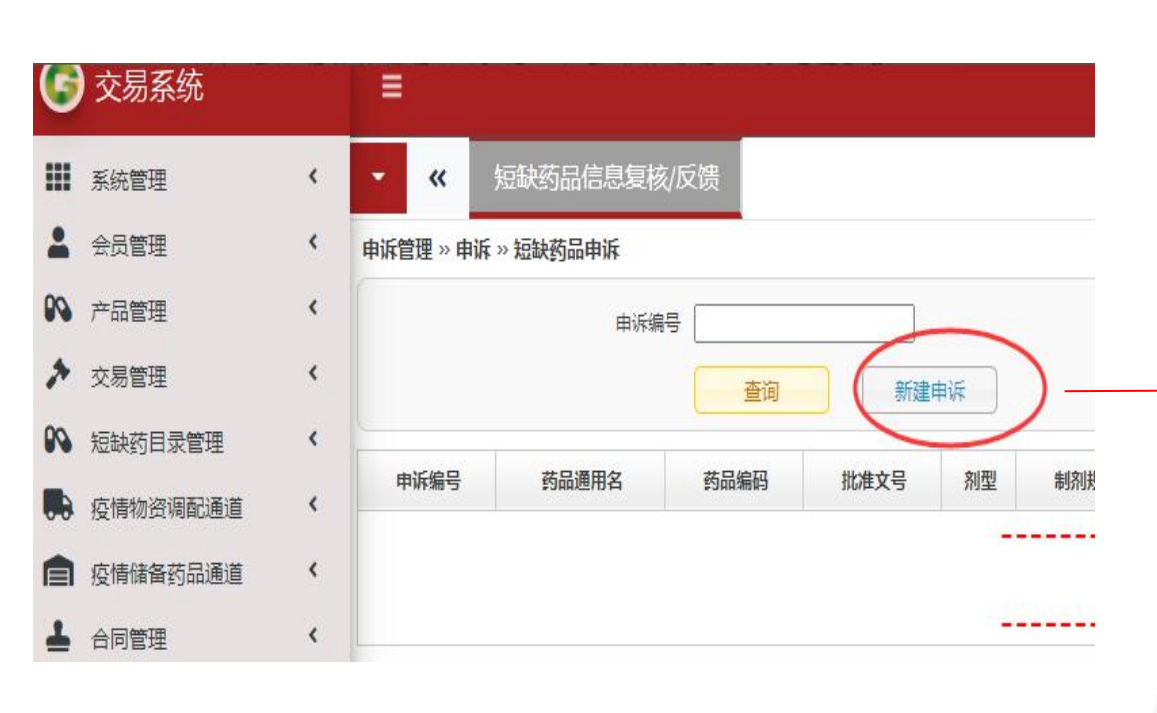

| 🕝 交易系统                                             |                                                                             |
|----------------------------------------------------|-----------------------------------------------------------------------------|
| ₩₩ 系统管理 <                                          | ✓ ≪ 短缺药品信息复核/反馈                                                             |
| 🛔 会员管理 <                                           | 申诉咨询管理 >> 申诉 >> 短缺药品申诉 >> 新增                                                |
| № 产品管理 《                                           | 基本信息                                                                        |
|                                                    | <ul> <li>         · 药品编码         (如无運用编码,请填写院内编码即可)         </li> </ul>     |
| · 父易管理                                             | • 批准文号                                                                      |
| № 短缺药目录管理 <                                        | ◆通用名                                                                        |
| · 存情物资调配通道 〈                                       | • 刘型                                                                        |
|                                                    | * 制剂规格                                                                      |
| ■ 疫情储备药品通道 <                                       | · 包装                                                                        |
| 📥 合同管理 🔨                                           | <ul> <li>包装规格</li> <li>(转换系数) 如: 多少盒、多少片</li> </ul>                         |
|                                                    | • 生产企业                                                                      |
|                                                    | *协议配送企业                                                                     |
| 3 发票管理 〈                                           | <ul> <li>月供应量(最小销售包装)</li> </ul>                                            |
| 自主采购管理                                             | <ul> <li>月素求量(最小销售包装)</li> </ul>                                            |
|                                                    | *制剂采购价格(元) 每片、每包或每支为单位的价格                                                   |
|                                                    | * 采购方式 <请选择>                                                                |
| └── 统计监管 <                                         | <ul> <li>◆短缺类型</li> <li>&lt;请选择&gt; ✓</li> </ul>                            |
| ▲ 集采品种申报 〈                                         | <ul> <li>短時起始时间</li> </ul>                                                  |
|                                                    | <ul> <li>● 是否使用替代药品</li> <li>&lt;请选择&gt;</li> </ul>                         |
| ■■ 異米品种米购                                          | <ul> <li>◆ 药品短缺原因</li> <li>&lt;请选择&gt;</li> </ul>                           |
| ☑ 信息复核/反馈及咨询 ¥                                     | 页面 マーネ选择 マーネ选择 マー                                                           |
| > 咨询/反馈                                            | · · · · · · · · · · · · · · · · · · ·                                       |
| ✓ 信息复核/反馈管理 ×                                      | <ul> <li>申诉说明(限150字内)</li> </ul>                                            |
| <ul> <li>信息复核/反馈列表</li> <li>短缺药品信息复核/反馈</li> </ul> | 附件     浏览     金本次上传     一〇 己上传       ③ 透送探jpg,png,pdf,xls,xlsx,doc,docx指式文件 |
| ◎ 消息管理 《                                           | 保存 返回                                                                       |

# 05 联系方式

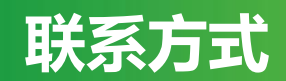

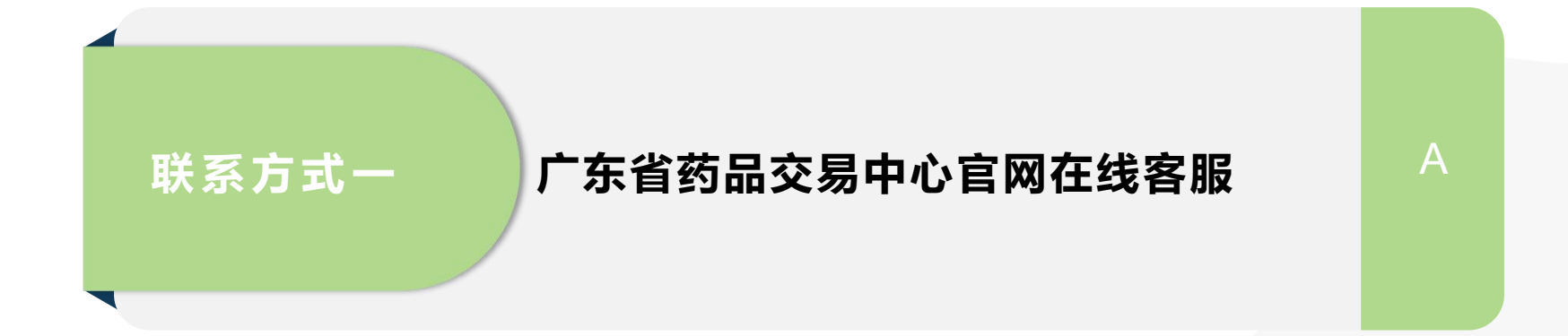

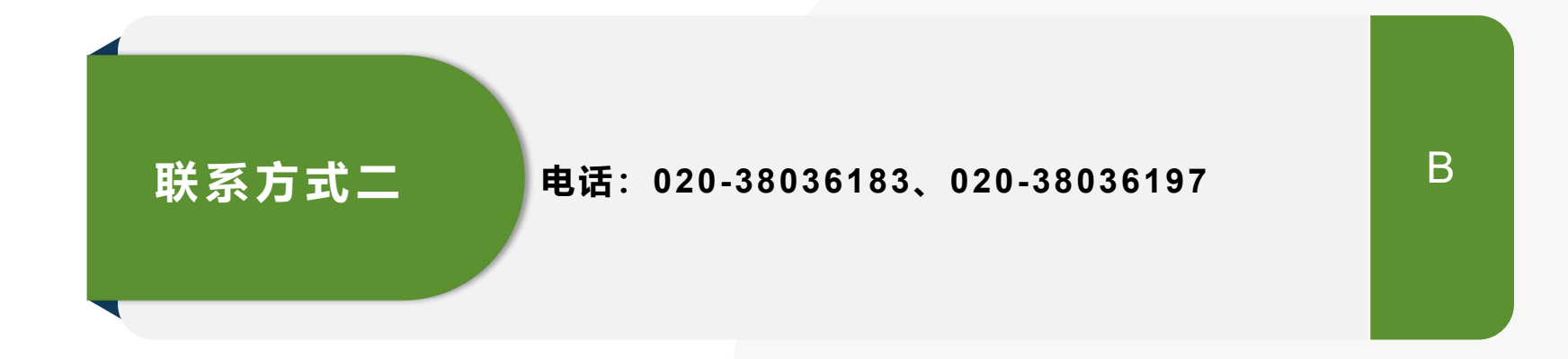

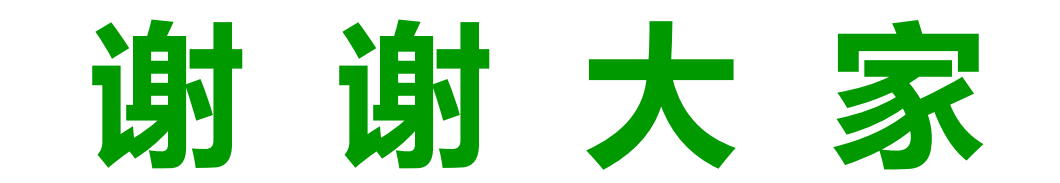

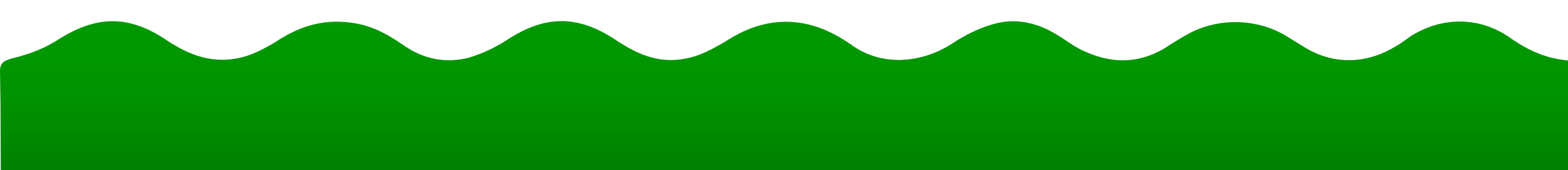